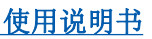

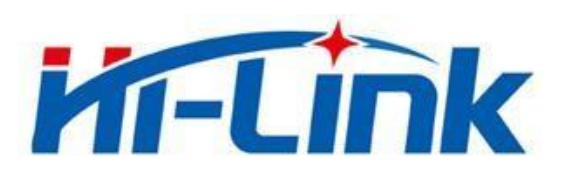

# 深圳市海凌科电子有限公司

# HLK-RM04N 使用说明书

ETHERNET 以太网

WIFI 无线网

全功能串口网络/无线模块

使用说明书

| 1. | 产品简介                         | 1    |
|----|------------------------------|------|
|    | 1.1. 基本参数                    | 1    |
| 2. | 产品综述                         | 2    |
|    | 2.1. 技术规格                    | 2    |
|    | 2.2. 硬件说明                    | 3    |
|    | 2.3. 方框图                     | 3    |
|    | 2.4. 外设接口                    | 4    |
| 3. | 电气特性                         | 5    |
|    | 3.1. 电气参数                    | 5    |
|    | 3.2. 电流波形                    | 5    |
|    | 3.2.1. AP模式                  | 5    |
|    | 3.2.2. STA模式                 | 6    |
|    | 3.2.3. 默认模式                  | 6    |
|    | 3.3. 接口数量                    | 7    |
|    | 3.4. 默认引脚功能(串口透传固件)          | 7    |
| 4. | 快速开始向导                       | 8    |
|    | 4.1. 恢复出厂设置                  | 8    |
|    | 4.2. 配置网络参数                  | 8    |
|    | 4.3. 配置串口转网络参数               | 8    |
| 5. | 功能说明                         | 8    |
|    | 5.1. 串口转以太网                  | 9    |
|    | 5.2. 串口转 WIFI CLIENT         | 9    |
|    | 5.3. 串口转 WIFI AP             | . 10 |
|    | 5.4. 默认模式                    | . 10 |
| 6. | 串口工作状态转换                     | . 11 |
|    | 6.1. 串口-网络数据转换               | . 11 |
|    | 6.1.1. TCP Server            | . 12 |
|    | 6.1.2. TCP Client            | . 12 |
|    | 6.1.3. UDP Serve             | . 13 |
|    | 6.1.4. UDP Client            | . 13 |
| 7. | 参数配置方式                       | . 14 |
|    | 7.1. WEB 页面配置                | . 14 |
|    | 7.2. WEB 配置网络                | . 15 |
|    | 7.2.1. 串口转以太网-动态 ip          | . 15 |
|    | 7.2.2. 串口转以太网-静态 ip          | . 15 |
|    | 7.2.3. 串口转 WIFI CLIENT-动态 ip | . 16 |
|    | 7.2.4. 串口转 WIFI CLIENT-静态 ip | . 16 |
|    | 7.2.5. 串口转 WIFI AP           | . 16 |
|    | 7.2.6. WEB 配置串口              | . 17 |
| -  | 7.2.7. 提交更改                  | . 18 |
| 8. | 甲口 AT 指令配置                   | . 18 |

### 目录

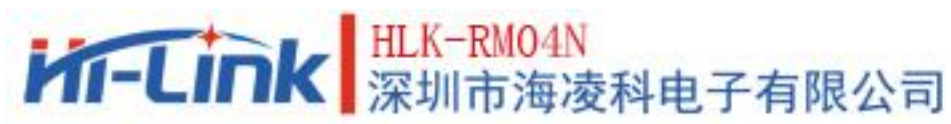

|    |            | ANNIDIA WITH AND AND        | 使用说明书       | 1  |
|----|------------|-----------------------------|-------------|----|
|    | 8.1. AT 指令 | ◇格式                         | 1           | 8  |
|    | 8.1.1.     | Netmode                     | 2           | 0  |
|    | 8.1.2.     | wifi_conf                   | 2           | 0  |
|    | 8.1.3.     | Channel                     | 2           | 0  |
|    | 8.1.4.     | dhcpc                       | 2           | 21 |
|    | 8.1.5.     | net_ip                      | 2           | 21 |
|    | 8.1.6.     | net_dns                     | 2           | 21 |
|    | 8.1.7.     | dhcpd                       | 2           | 21 |
|    | 8.1.8.     | dhcpd_ip                    | 2           | 21 |
|    | 8.1.9.     | dhcpd_dns                   | · · · · · 2 | 2  |
|    | 8.1.10.    | dhcpd_time                  | · · · · · 2 | 2  |
|    | 8.1.11.    | net_commit                  | 2           | 2  |
|    | 8.1.12.    | out_trans                   | 2           | 2  |
|    | 8.1.13.    | timeout                     | <b></b> 2   | 3  |
|    | 8.1.14.    | mode                        | · · · · · 2 | 3  |
|    | 8.1.15.    | uart                        | 2           | 3  |
|    | 8.1.16.    | uartpacklen                 | 2           | 3  |
|    | 8.1.17.    | uartpacktimeout             | 2           | 3  |
|    | 8.1.18.    | escape                      | · · · · · 2 | 4  |
|    | 8.1.19.    | tcp_auto                    | · · · · · 2 | 4  |
|    | 8.1.20.    | Save                        | 2           | :4 |
|    | 8.1.21.    | Reconn                      | · · · · · 2 | 4  |
|    | 8.1.22.    | Ver                         | 2           | :4 |
|    | 8.1.23.    | Clport                      | 2           | 5  |
|    | 8.1.24.    | RTS (此功能暂未实现)               | 2           | 5  |
|    | 8.1.25.    | XON_XOFF                    | 2           | 5  |
|    | 8.1.26.    | net_wanip                   | 2           | 5  |
|    | 8.1.27.    | <pre>tcp_client_check</pre> | 2           | 5  |
|    | 8.1.28.    | S2N_Stat                    | 2           | 6  |
|    | 8.1.29.    | Get_MAC                     | 2           | 6  |
|    | 8.1.30.    | wifi_ConState               | · · · · · 2 | 6  |
|    | 8.1.31.    | wifi_Scan                   | · · · · · 2 | 6  |
|    | 8.1.32.    | suspend                     | · · · · · 2 | 6  |
|    | 8.1.33.    | C2_remoteip                 | · · · · · 2 | 7  |
|    | 8.1.34.    | C2_remoteport               | · · · · · 2 | 7  |
|    | 8.1.35.    | C2_remotepro                | · · · · · 2 | 7  |
|    | 8.1.36.    | C2_timeout                  | · · · · · 2 | 7  |
|    | 8.1.37.    | C2_mode                     | · · · · · 2 | 7  |
|    | 8.1.38.    | C2_uart                     | · · · · · 2 | 8  |
|    | 8.1.39.    | C2_uartpacklen              | 2           | 8  |
|    | 8.1.40.    | C2_uartpacktimeout          | 2           | 8  |
|    | 8.1.41.    | C2_tcp_auto                 | 2           | 8  |
|    | 8. 1. 42.  | C2_tcp_client_check         | 2           | 8  |
| 9. | AT 指令控制作   | 代码例程                        | 2           | 9  |
|    | 9.1. 查询配   | 置信息                         | 2           | 9  |

|     | <ol> <li>9. 2.</li> <li>9. 3.</li> <li>9. 4.</li> <li>9. 5.</li> <li>9. 6.</li> <li>9. 7</li> </ol> | 串口转以太网(动态ip地址)                                            | 50<br>51<br>52<br>53<br>84 |
|-----|----------------------------------------------------------------------------------------------------|-----------------------------------------------------------|----------------------------|
| 10  | 5.1.<br>由口刊                                                                                         | 恢复山/ 以直・・・・・・・・・・・・・・・・・・・・・・・・・・・・・・・・・・・・               | )4<br>₹∕                   |
| 10. | ++ +→ ⊧<br>10 1                                                                                     | 礼且工兴····································                  | 14<br>15                   |
|     | 10. 2.                                                                                              | 设录快乐,                                                     | 35                         |
|     | 10. 3.                                                                                              | 提立的2000年1月20日1月10日1月11日1日11日11日11日11日11日11日11日11日11日11日11 | 36                         |
|     | 10.4.                                                                                               | 用户数据保存                                                    | 37                         |
|     | 10. 5.                                                                                              | 查询配置                                                      | 37                         |
|     | 10.6.                                                                                               | 进入诱传模式                                                    | 37                         |
|     | 10.7.                                                                                               | 恢复出厂设置                                                    | 37                         |
| 11. | 设备                                                                                                  | 嗖索工具                                                      | 38                         |
| 12. | 恢复                                                                                                  | 出厂设置                                                      | 38                         |
| 13. | 固件                                                                                                  | 升级                                                        | 10                         |
| 14. | 回流                                                                                                  | 焊温度曲线                                                     | 1                          |
| 附录  | : A 文                                                                                               | 档修订记录                                                     | £2                         |

使用说明书

### 1. 产品简介

HLK-RM04N 是海凌科电子新推出的低成本嵌入式 UART-ETH-WIFI(串口-以太网-无线网) 模块。本产品是基于通用串行接口的符合网络标准的嵌入式模块,内置 TCP/IP 协议栈,能够实 现用户串口、以太网、无线网 (WIFI)3 个接口之间的转换。

通过 HLK-RM04N 模块,传统的串口设备在不需要更改任何配置的情况下,即可通过 Internet 网络传输自己的数据。为用户的串口设备通过网络传输数据提供完整快速的解决方 案。

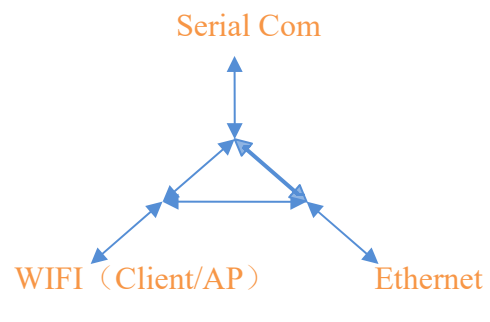

图 1.功能结构

- 1.1. 基本参数
  - 超强数据处理能力, MCU 主频达 580MHz
  - 2.4G/300M 1T1R
  - 支持 802.11 b/g/n 模式
  - 20/40 信道带宽
  - 支持 802.11v
  - 支持 AP, STA 及 AP, STA 混合模式
  - 2个10/100M自适应网口
  - 1个USB2.0主机接口
  - 多种接口 SPI/SD-XC/eMMC
  - 丰富的外设接口, SPI, I2C, I2S, PCM, UART, JTAG, GPIO
  - 广泛应用于物联网
  - 内置强大的 PMU
  - 支持多种加密方式 WEP64/128, TKIP, AES, WPA, WPA2, WAPI

#### 第1页共42页

### 2. 产品综述

# 2.1. 技术规格

#### 表 2-1 产品技术规格

|           | 无线标准:IEEE 802.11n、IEEE 802.11g、IEEE 802.11b |
|-----------|---------------------------------------------|
| 网络标准      | 有线标准:IEEE 802.3、IEEE 802.3u                 |
|           | 11n:最高可达 150Mbps                            |
| 无线传输速率    | 11g:最高可达 54Mbps                             |
|           | 11b:最高可达 11Mbps                             |
| 信道数       | 2.4g:1-14                                   |
| 频率范围      | 2412-2488MHZ                                |
| 发射功率      | 12-18DBM                                    |
| 接口        | 2 个以太网口、2 个串口、1 个 usb 囗(host/slave)、GPIO    |
| 天线类型      | 外接天线                                        |
| WIFI 工作模式 | 无线网卡/无线接入点/无线路由器                            |
| WDS 功能    | 支持 WDS 无线桥接                                 |
|           | 无线 MAC 地址过滤                                 |
| 工业办人      | 无线安全功能开关                                    |
| 兀线女王      | 64/128/152 位 WEP 加密                         |
|           | WPA-PSK/WPA2-PSK、WPA/WPA2 安全机制              |
|           | 远程 Web 管理                                   |
| 网络管理      | 配置文件导入与导出                                   |
|           | WEB 软件升级                                    |
| 串口转网络     |                                             |
| 最高传输速率    | 500000bps                                   |
| TCP 连接    | 最大连接数>20                                    |
| UDP 连接    | 最大连接数>20                                    |
| 串口波特率     | 1200 <sup>~</sup> 500000bps(支持非标准波特率)       |
| 其它参数      |                                             |
| 状态指示灯     | 状态指示                                        |
|           | 工作温度: -20-80℃                               |
|           | 工作湿度: 10%-90%RH(不凝结)                        |
| 坏境你准      | 存储温度: -40-90℃                               |
|           | 存储湿度: 5%-90%RH(不凝结)                         |
| 其它性能      | 频段带宽可选: 20MHz、40MHz                         |

#### 第2页共42页

使用说明书

### 2.2. 硬件说明

HLK-RM04N 尺寸如下图所示: (L\*W) =40mm\*29mm

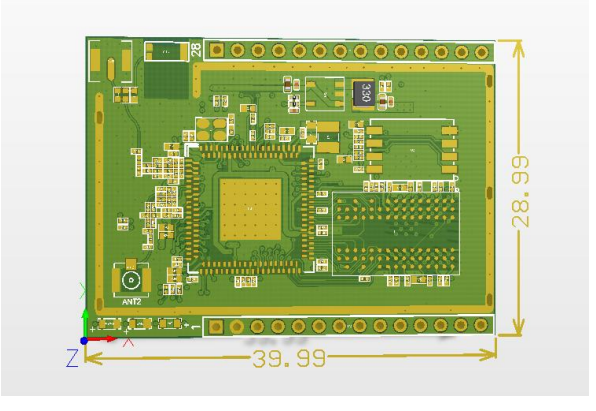

图 1 HLK-RM04N尺寸

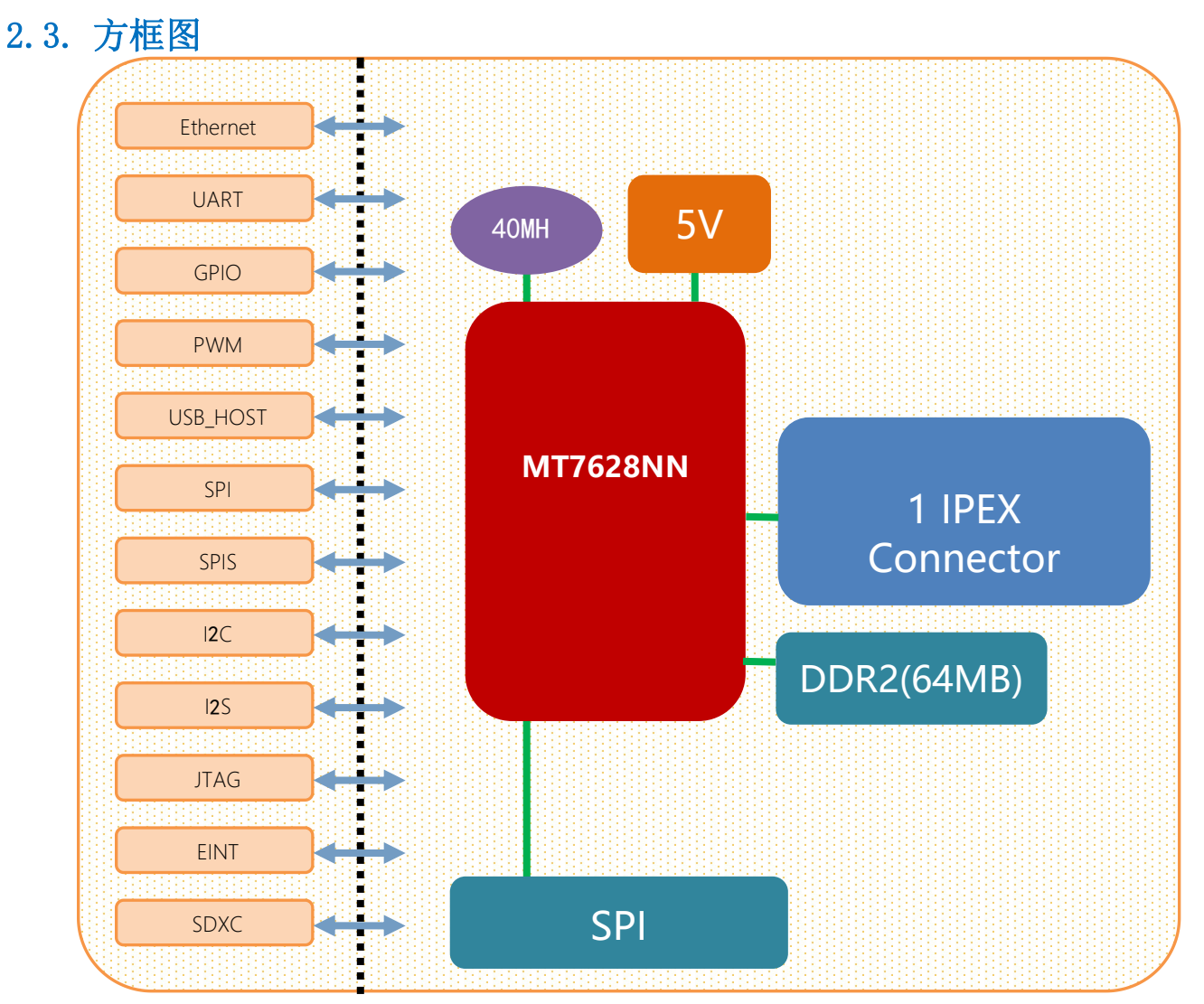

#### 图 2 HLK-RM04N 模块架构图

使用说明书

### 2.4. 外设接口

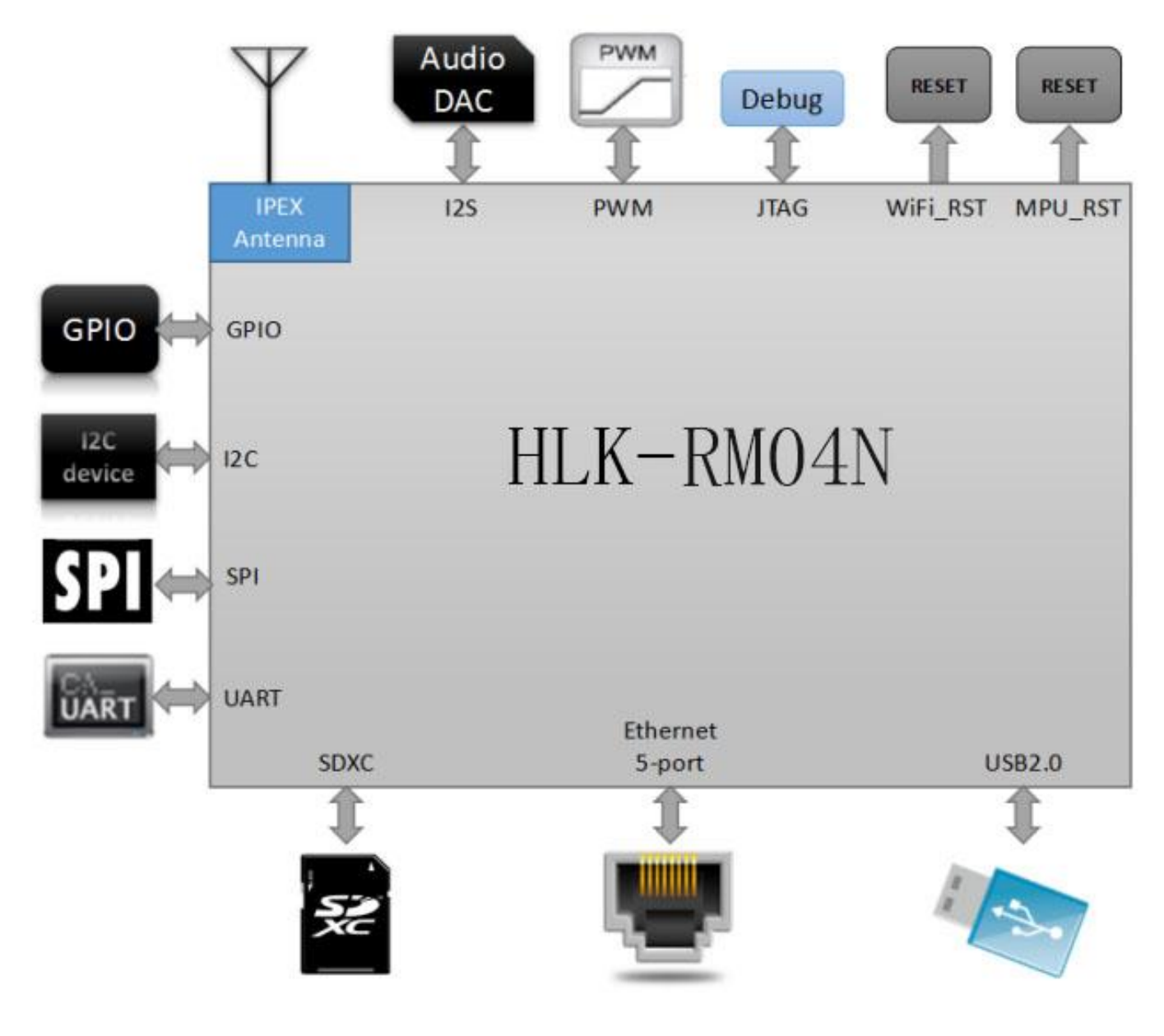

图 3 HLK-RM04N 典型外设接口图

### 3. 电气特性

### 3.1. 电气参数

| 供电要求(仅供参考) |               |  |
|------------|---------------|--|
| 电源输入电压     | DC:5±0.2V     |  |
| 空载运行电流     | $160\pm50$ mA |  |
| 模块电流峰值     | 400mA         |  |
| 模块平均功耗     | 800mW左右       |  |
| 供电电流要求     | ≥1000mA       |  |

### 3.2. 电流波形

### 3.2.1. AP模式

5V供电,模块配置成AP模式,模块单上一根3dB天线,测试所得电流,平均值:150mA,最大值: 306mA。详细电流波形图如下所示。

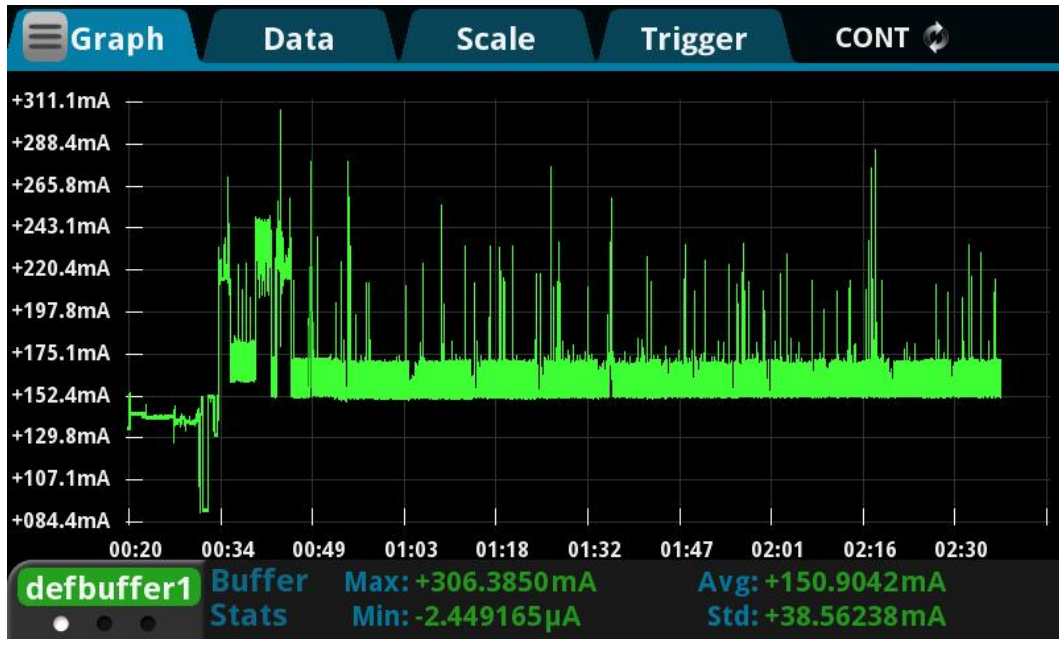

### 3.2.2. STA模式

5V供电,模块配置成STA模式,模块单上一根3dB天线,测试所得电流,平均值:145mA,最大值: 319mA。详细电流波形图如下所示

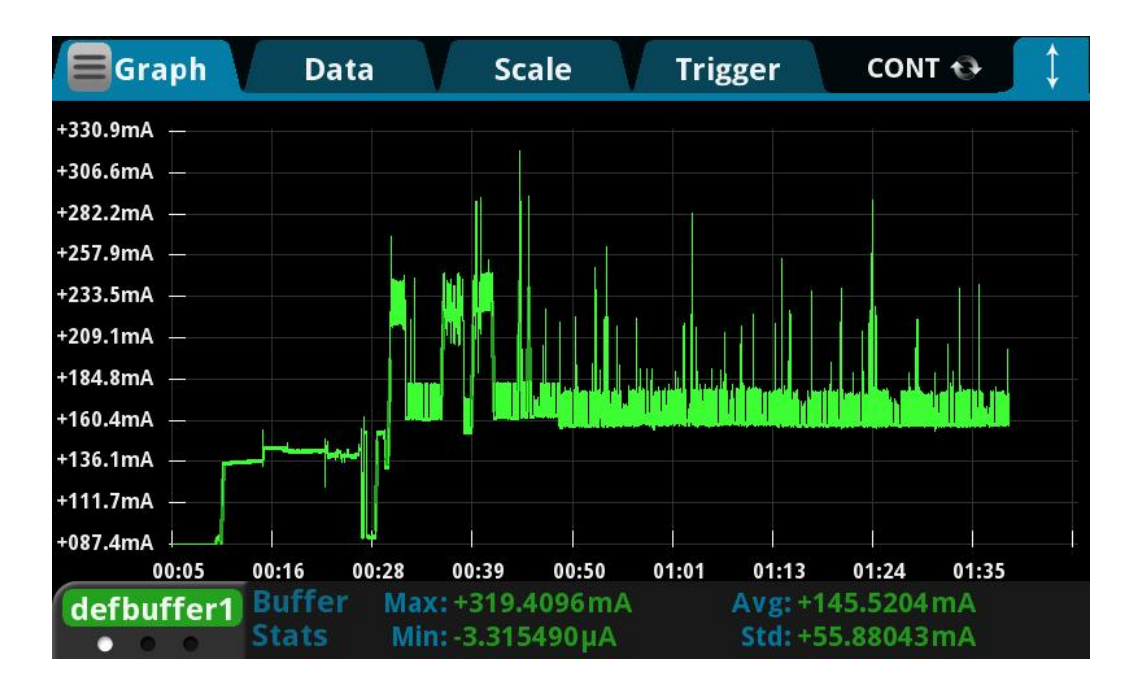

#### 3.2.3. 默认模式

5V供电,模块没有配置,处于默认模式,模块单上一根3dB天线,测试所得电流,平均值:145mA, 最大值:319mA。详细电流波形图如下所示

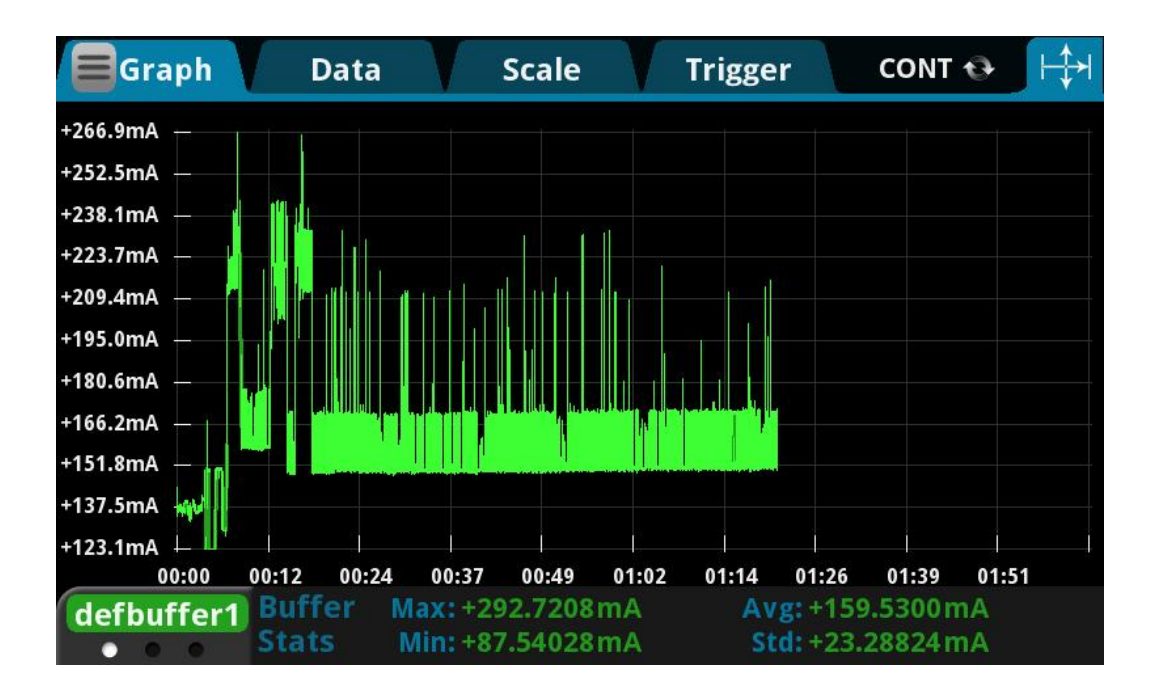

#### 第6页共42页

### 3.3. 接口数量

| 接口         | 模块具备的接口           | 出厂默认固件支持的接口  |
|------------|-------------------|--------------|
| WiFi标准     | IEEE 802.11 b/g/n | 支持           |
| Ethernet接口 | 2个 10M/100M自适应    | 1个WAN、1个LAN  |
| UART       | 2路                | 2路UART具备透传功能 |
| SDIO       | 不支持               | 不支持          |
| SPI        | 1路                | 不支持          |
| I2C        | 1路                | 不支持          |
| I2S        | 1路                | 不支持          |
| PWM        | 2路                | 不支持          |
| GPIO       | 2路以上              | 已定义功能        |

说明:

模块出厂默认烧写的为我司基于Linux开发的固件;该固件的Ethernet、WiFi、UARTO和UART1具有透传功能。

### 3.4. 默认引脚功能(串口透传固件)

| 序号 | 网络名      | 类型  | 功能描述            | 默认具备的功能                               |  |
|----|----------|-----|-----------------|---------------------------------------|--|
| 1  | VCC      | Р   | 5输入,供电电流≥1000mA | 丢缢由酒                                  |  |
| 2  | GND      | Р   | Ground          | 示···································· |  |
| 3  | WLAN_LED | 0   | WiFi LED, 高电平有效 | 有WiFi信号时WIFI LED闪烁                    |  |
| 4  | 3.3VD    | Р   | 3.3V输出          | 3.3V输出                                |  |
| 5  | LINK2    | 0   | LAN LED,低电平有效   | 网口 2 连接指示(低电平有效)                      |  |
| 6  | USB_DP   | I/0 | USB数据正          | 未定义,请悬空                               |  |
| 7  | USB_DN   | I/0 | USB数据负          | 未定义,请悬空                               |  |
| 8  | NC       |     | NC              | 未定义,请悬空                               |  |
| 9  | GPIO_1   | I/0 | GPIO_1          | 未定义,请悬空                               |  |
| 10 | ES/RST   | I/0 | 退出透传/恢复出厂值      | 退出透传/恢复出厂值                            |  |
| 11 | TXOP2    | I/0 | 网口 2 TX-P       | 网口9号详进                                |  |
| 12 | TXON2    | I/0 | 网口 2 TX-N       | 网口2次达缅                                |  |
| 13 | RXIP1    | I/0 | 网口 1 RX-P       | 网口1挖收選                                |  |
| 14 | RXIN1    | I/0 | 网口 1 RX-N       | 州口口安收圳                                |  |
| 15 | RXIN2    | I/0 | 网口 2 RX-P       | 网口9挖收選                                |  |
| 16 | RXIP2    | I/0 | 网口 2 RX-P       | 州口口安收圳                                |  |
| 17 | TXON1    | I/0 | 网口 1 TX-N       | 网口1挖收遇                                |  |
| 18 | TXOP1    | I/0 | 网口 1 TX-P       | [1] 户口安北利                             |  |
| 19 | GPIO_2   | I/0 | GPI02           | 未定义,请悬空                               |  |
| 20 | UART_RX  | I/0 | 串口 1 RX         | 串口1输出,不用请悬空                           |  |

串口 1 TX 串口1输入,不用请悬空 21 UART TX I/022 RXD I/0串口 2 RX 串口 2 RX 网口1连接指示(低电平有效) 23 LINK1 I/0网口1连接指示(低电平有效) 24 GPI04 I/0GPI04 未定义,请悬空 25GPI05 I/0GPI05 未定义,请悬空 串口 2 TX 26 TXD I/0串口 2 TX 27 NC 未定义,请悬空 NC VCC Р 5V输入 28 5V输入

使用说明书

备注:

1, I-输入; O-输出; I/O-数字 I/O; P-电源。IO 口驱动电流 8mA 。

2, 名称栏上的红色表示: 和芯片的启动相关, 外部不可以上下拉, 不可接驱动源。

3, 备注栏上的蓝色表示: 我司出厂的默认固件具备该功能。

### 4. 快速开始向导

#### 4.1. 恢复出厂设置

为了确保所有配置过程正确,先让模块恢复出厂设置。已在出厂模式下的模块可跳过此步。提供 5V (1000mA) 电源给模块上电,等待约 30 秒,让模块启动完成,启动完成后拉低 RESET (PIN10)引脚超过6S (Trst),释放 RESET 脚,系统会自动重启。重启后系统即已在出厂模式下。

#### 4.2. 配置网络参数

PC 设置为静态 IP 模式通过以太网或者 WIFI 的方式连接上模块。IP 地址设置为 192.168.16.100/255.255.255.0, 网关为 192.168.16.254。(wifi 缺省 ssid 及缺省密码见本文 档。) 浏览器打开 http://192.168.16.254/, 进入 web 配置页面, 默认用户名密码为 admin/admin。通过 web 修改相应的网络参数。此时模块 ip 地址为 192.168.16.254。

#### 4.3. 配置串口转网络参数

浏览器打开 http://192.168.16.254/,进入串口转网络 web 配置页面。根据需要,通过 web 页面配置串口转网络参数。

#### 5. 功能说明

模块功能可以分为 4 大模式:默认模式、串口转以太网、串口转 WIFI CLIENT 及串口转 WIFI AP。

#### 第8页共42页

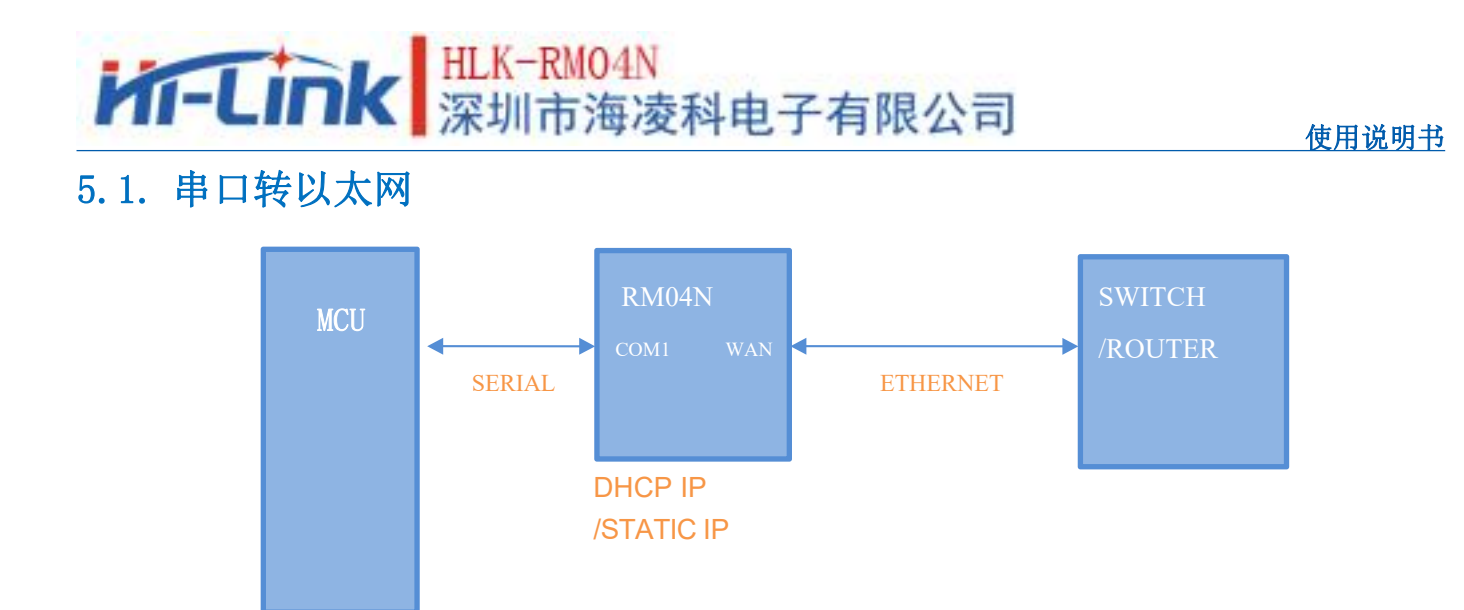

#### 图 4. 串口转以太网

该模式下,WAN口使能,WIFI、LAN口功能关闭。通过适当的设置,COM1的数据与WAN口的网路数据相互转换。

以太网可以配置为动态 IP 地址 (DHCP), 也可以配置为静态 IP 地址 (STATIC)。

### 5.2. 串口转 WIFI CLIENT

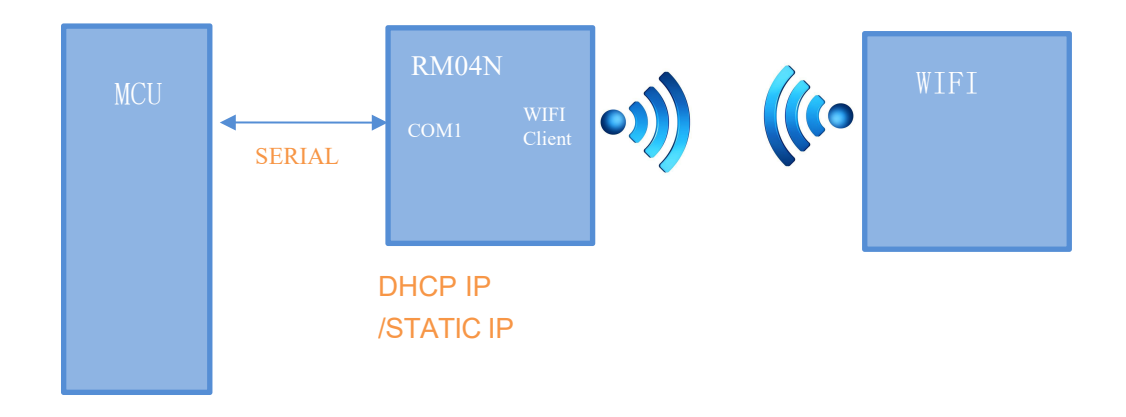

#### 图 5.串口转 WIFI CLIENT 模型

该模式下,WIFI 使能,工作在 CLIENT 模式下,WAN,LAN 功能关闭。通过适当的设置,COM1 的数据与 WIFI 的网路数据相互转换。

WIFI CLIENT 可以配置为动态 IP 地址 (DHCP),也可以配置为静态 IP 地址 (STATIC)。 WIFI 安全方面支持目前所有的加密方式。

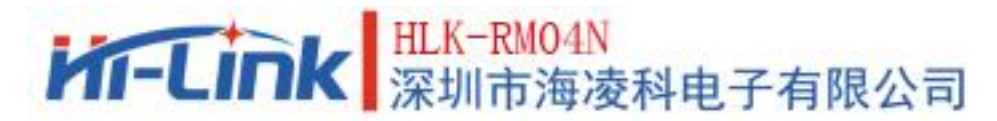

### 5.3. 串口转 WIFI AP

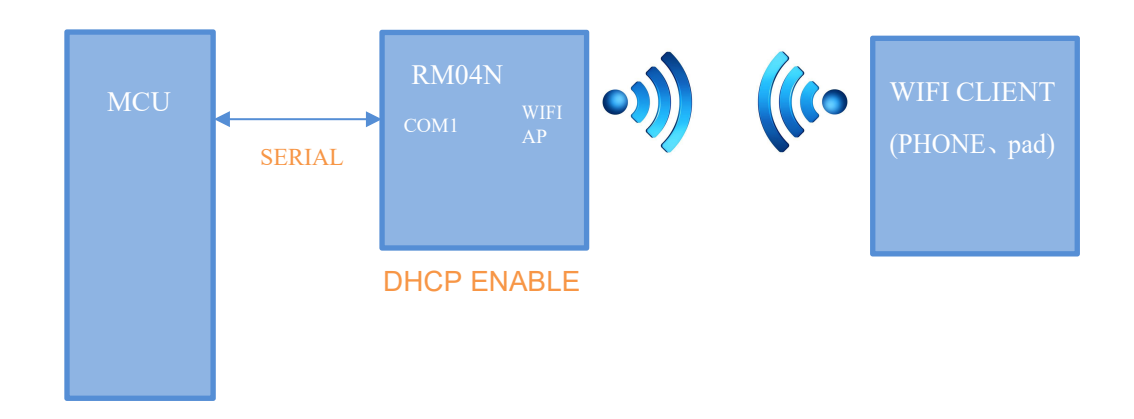

图 6.串口转 WIFI AP 模型

该模式下,WIFI 使能,工作在 AP 模式下,WAN、LAN 功能关闭。通过适当的设置,COM1 的数据与 WIFI 的网路数据相互转换。

WIFI 安全方面支持目前所有的加密方式。

此模式下,WIFI 设备能连接到模块,成为 WIFI 局域网下的设备。

### 5.4. 默认模式

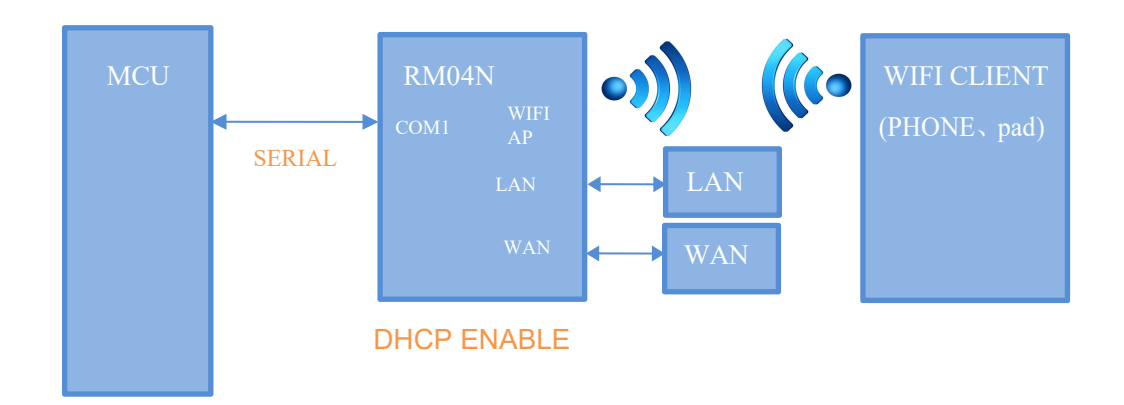

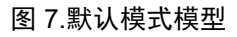

该模式下,WIFI使能,工作在 AP 模式下,WAN,LAN功能使能。通过适当的设置,COM1 的数据与网路数据相互转换。

WIFI 安全方面支持目前所有的加密方式。

此模式下,WIFI 设备能连接到模块,成为WIFI 局域网下的设备。

WAN 端默认动态 IP 地址方式。LAN、WIFI 为同一局域网,默认开启 DHCP 服务器。

使用说明书

### 6. 串口工作状态转换

模块将串口的工作状态定义为 2 种模式:透传模式、AT 指令模式。

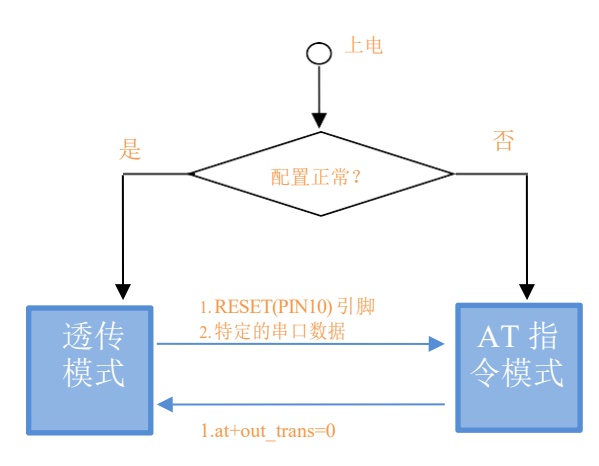

图 8.串口工作状态转换

正常上电后,模块会检查当前的网络串口配置是否正常,如果网络连接正常,则模块自动进入透传模式,否则模块进入 AT 指令模式。

在任意状态下,保持 RESET 脚低电平的时间大于 Tes 且小于 Trst,将立即进入 AT 指令 模式。

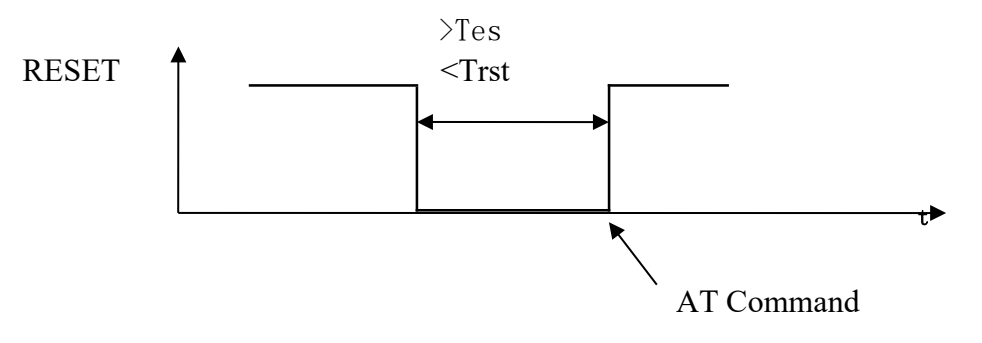

图 9. RESET 退出透传模式

注: Tes=100ms, Trst=6s

#### 6.1. 串口-网络数据转换

模块的串口-网络数据转换分为 4 种模式: TCP Server、TCP Clinet、UDP Server、UDP Client。

使用说明书

### 6.1.1. TCP Server

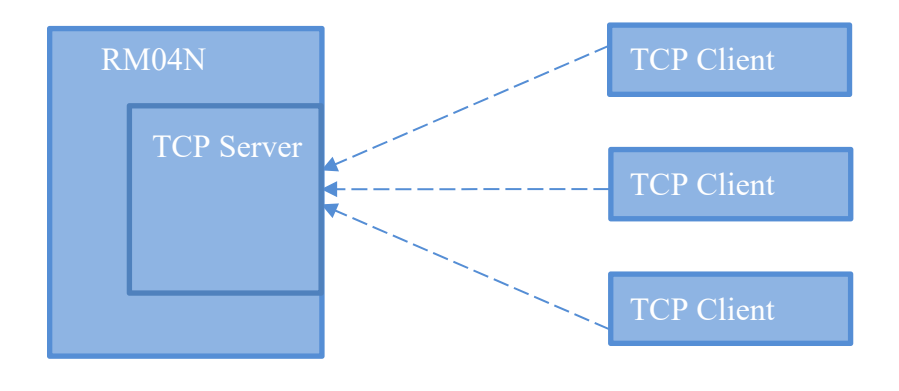

图 10. TCP Server

该模式下,模块监听指定的端口,等待 TCP Client 连接,连接上后,所有 TCP 数据直接 发送到串口端,串口端的数据发送到所有的 TCP Clien 端。

6.1.2. TCP Client

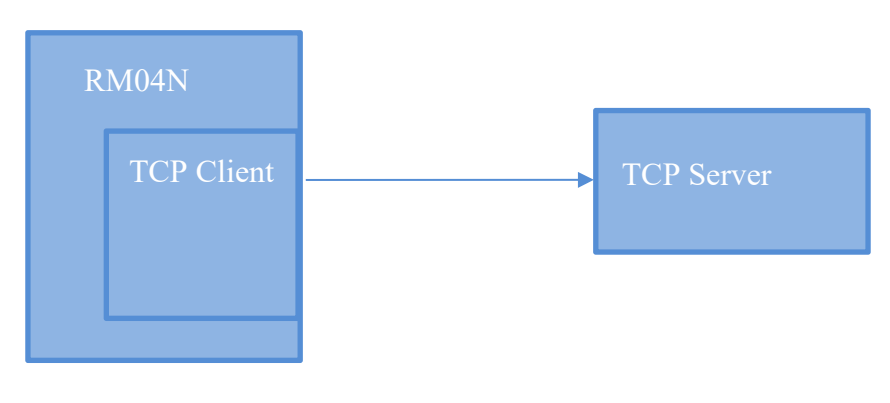

图 11. TCP Client

该模式下,模块连接指定的域名/IP、端口。所有从 TCP Server 端发送来的数据直接发送 到串口端,串口端的数据发送到 TCP Server 端。异常的网络断开会导致模块主动重连。TCP 主动重连功能使能情况下,TCP Server 主动断开连接,模块会立即主动重连,否则模块不会 重连。

#### 6.1.3. UDP Serve

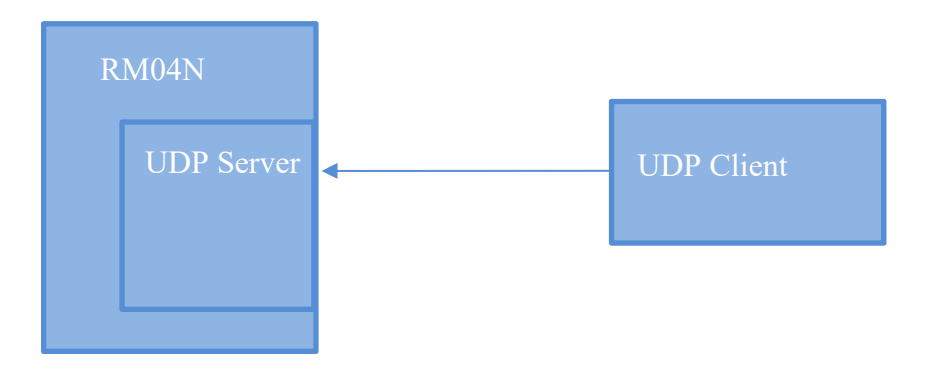

图 12. UDP Server

该模式下,模块打开本地的指定端口,一旦收到发往该端口的数据,模块会将数据发到 串口,并记录远端的 ip、端口。模块只会记录最后一次连接上的远端信息。串口收的数据会 直接发送到已记录的远端 ip、端口。

#### 6.1.4. UDP Client

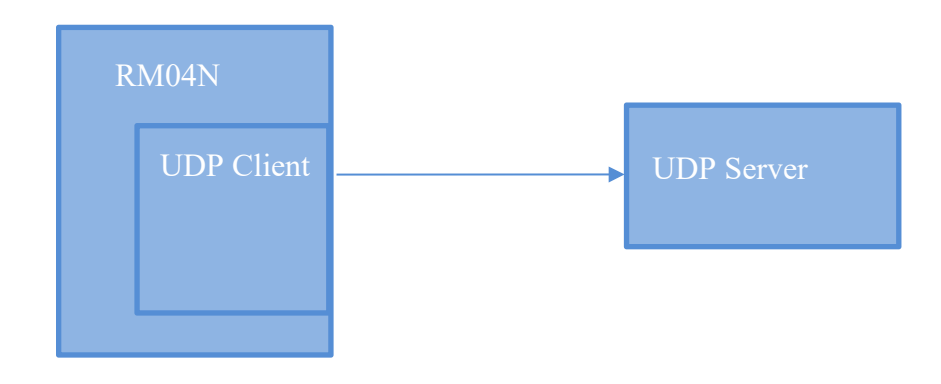

#### 图 13. UDP Client

该模式下,模块直接将串口数据发送到指定的 ip、port。从服务端返回的数据将会发给串口端。

### 7. 参数配置方式

模块提供 2 种方式用于对参数进行配置:1, WEB 页面; 2, 串口 AT 指令。 访问 WEB 配置页面需要确认模块的 IP 地址,以及 WEB 认证的用户名密码。 通过串口 AT 指令配置参数需要先让模块进入 AT 指令模式。

串口配置工具 HLK-RM04\_CONFIG 即通过 AT 指令方式配置模块,通过对各个参数的 配置组合,提供简单方便的配置过程。

### 7.1. WEB 页面配置

| English 简体中文                                        | HLK-RM04N                     | Serial2Net Se   | ttings                                    |
|-----------------------------------------------------|-------------------------------|-----------------|-------------------------------------------|
| LK-RM04N<br>Serial2Net Settings<br>Advance Settings | NetMode:                      | Default         | •                                         |
| Serial2Net UART 2 Settings<br>dministration         | WAN                           |                 |                                           |
|                                                     | IP Type:                      | DHCP <b>•</b>   |                                           |
|                                                     | WiFi                          |                 |                                           |
|                                                     | SSID:                         | HI-LINK_A4CD    |                                           |
|                                                     | Encrypt Type:                 | WPA/WPA2 A      | ES V                                      |
|                                                     | Password:                     | 12345678        |                                           |
|                                                     | IP Address:                   | 192.168.16.254  |                                           |
|                                                     | Subnet Mask:                  | 255.255.255.0   |                                           |
|                                                     | <u></u>                       | Current         | Updated                                   |
|                                                     | Serial Configure:             | 115200,8,n,1    | 115200,8,n,1                              |
|                                                     | Serial Framing Lenth:         | 64              | 64                                        |
|                                                     | Serial Framing Timeout        | 10 milliseconds | 10 milliseconds (< 256, 0 for no timeout) |
|                                                     | Network Mode:                 | server          | Server <b>T</b>                           |
|                                                     | Remote Server<br>Domain/IP:   | 192.168.11.245  | 192.168.11.245                            |
|                                                     | Locale/Remote Port<br>Number: | 8080            | 8080                                      |
|                                                     | Network Protocol:             | tcp             | TCP V                                     |
|                                                     | Network Timeout:              | 0 seconds       | 0 seconds (< 256, 0 for no timeout)       |

#### 图 14. WEB 配置页面

通过正确的模块地址(默认 <u>http://192.168.16.254/</u>)可以访问 WEB 配置页面。页面分为 3

大区:

- 1 网络配置区
- 2 串口功能配置区
- 3 配置提交区

#### 第 14 页 共 42 页

### 7.2. WEB 配置网络

网络模式选择 (NetMode):
Default - 默认工作模式
ETH-SERIAL - 串口转以太网
WIFI(CLIENT)-SERIAL - 串口转 WIFI CLIENT
WIFI(AP)-SERIAL) - 串口转 WIFI AP
选择不同的工作模式, web 显示的页面将不相同。分模式配置界面如下:

### 7.2.1. 串口转以太网-动态 ip

| NetMode: | ETH-SERIAL | • |  |
|----------|------------|---|--|
| ІР Туре: | DHCP 💌     |   |  |

图 15. 串口转以太网-动态

### 7.2.2. 串口转以太网-静态 ip

| NetMode:              | ETH-SERIAL     |
|-----------------------|----------------|
| IP Type:              | STATIC         |
| IP Address:           | 192.168.11.254 |
| Subnet Mask:          | 255.255.255.0  |
| Default Gateway:      | 192.168.11.1   |
| Primary DNS Server:   | 192.168.11.1   |
| Secondary DNS Server: | 8.8.8.8        |

图 16. 串口转以太网-静态

### 7.2.3. 串口转 WIFI CLIENT-动态 ip

| NetMode:      | WIFI(CLIENT)-SERIAL |  |
|---------------|---------------------|--|
| SSID:         | Hi-Link_            |  |
| Encrypt Type: | WPA2 AES            |  |
| Password:     | 12345678            |  |
| IP Туре:      | DHCP                |  |

#### 图 17. 串口转 WIFI CLIENT 动态

### 7.2.4. 串口转 WIFI CLIENT-静态 ip

| NetMode:              | WIFI(CLIENT)-SERIAL |  |
|-----------------------|---------------------|--|
| SSID:                 | Hi-Link_            |  |
| Encrypt Type:         | WPA2 AES            |  |
| Password:             | 12345678            |  |
| ІР Туре:              | STATIC -            |  |
| IP Address:           | 192.168.11.254      |  |
| Subnet Mask:          | 255.255.255.0       |  |
| Default Gateway:      | 192.168.11.1        |  |
| Primary DNS Server:   | 192.168.11.1        |  |
| Secondary DNS Server: | 8.8.8.8             |  |
|                       |                     |  |

#### 图 18. 串口转 WIFI CLIENT-静态

### 7.2.5. 串口转 WIFI AP

| NetMode:      | WIFI(AP)-SERIAL |    |
|---------------|-----------------|----|
| SSID:         | Hi-Link_        | 1) |
| Encrypt Type: | WPA2 AES        |    |
| Password:     | 12345678        |    |
| IP Address:   | 192.168.11.254  | ]  |
| Subnet Mask:  | 255.255.255.0   | ]  |

#### 图 19. 串口转 WIFI AP

#### 7.2.6. WEB 配置串口

#### 串口部分 Web 配置如下:

|                               | Current                     | Updated                                   |
|-------------------------------|-----------------------------|-------------------------------------------|
| Serial Configure:             | 115200,8,n <mark>,</mark> 1 | 115200,8,n,1                              |
| Serial Framing Lenth:         | 64                          | 64                                        |
| Serial Framing Timeout:       | 10 milliseconds             | 10 milliseconds (< 256, 0 for no timeout) |
| Network Mode:                 | none                        | None                                      |
| Remote Server<br>Domain/IP:   | 192.168.11.245              | 192.168.11.245                            |
| Locale/Remote Port<br>Number: | 8080                        | 8080                                      |
| Network Protocol:             | tcp                         | TCP 💌                                     |
| Network Timeout:              | 0 seconds                   | 0 seconds (< 256, 0 for no timeout)       |

#### 图 20. web 串口配置

Current 列显示当前配置Updated 列显示当前修改的参数。

**Serial Configure:** 串口配置。格式如下: 波特率,数据位,校验位,停止位。 例: "115200,8,n,1"。

Serial Framing Lenth: 串口组帧长度。

Serial Framing Timeout: 串口组帧时间。

Network Mode: 网络模式。选择 Client、Server 或者 none。

**Remote Server Domain/IP:** 远端服务器域名或者 ip 地址。 例: 192.168.11.245 或者 www.hlktech.com 。

Locale/Remote Port Number:本地或远端端口号。不同的网络模式下指定的参数不一样。Client 下指定远端端口号, Server 下指定本地端口号。

Network Protocol: 网络协议类型。使用 tcp 或 udp 协议。

Network Timeout: 网络超时时间。Server 网络模式下,当在超时时间内没有任何数据 传输,该连接将被断开。0 指定永不断开。

#### 第 17 页 共 42 页

#### 7.2.7. 提交更改

点击 Apply 将当前页面的配置提交。如果网络部分参数已更改,提交过程可能需要约 25 秒。如果只修改串口功能配置,提交过程会很快完成。

点击 Cancel 将重载页面,已修改的配置将会丢失。

### 8. 串口 AT 指令配置

### 8.1. AT 指令格式

在 AT 模式下,可以通过串口的 AT 指令对系统参数做配置。指令格式如下:

at+[command]=[value] r

根据不同命令模块将返回不同的返回值。

例: "at+remoteip=192.168.11.133\r" 设置远端 ip 地址为 192.168.11.133。

例: " at+remoteip=? \r" 查询远端 ip 地址。

指令列表如下:

| netmode         | 网络模式            |
|-----------------|-----------------|
| wifi_conf       | WiFi 配置         |
| Channel         | WiFi channel    |
| dhcpc           | DHCP 客户端配置      |
| net_ip          | 网络 IP 地址        |
| net_dns         | 网络 DNS 地址       |
| dhcpd           | DHCP 服务器配置      |
| dhcpd_ip        | DHCP 服务器 IP 地址  |
| dhcpd_dns       | DHCP 服务器 DNS 地址 |
| dhcpd_time      | DHCP 服务器分配时间    |
| net_commit      | 提交网络配置          |
| out_trans       | 退出透传            |
| remoteip        | 远端服务器域名或者 IP 地址 |
| remoteport      | 本地或远端端口号        |
| remotepro       | 网络协议类型          |
| timeout         | 网络超时时间          |
| mode            | 串口网络模式          |
| uart            | 串口配置            |
| uartpacklen     | 串口组帧长度          |
| uartpacktimeout | 串口组帧时间          |

| escape                      | 串口退出透传                  |
|-----------------------------|-------------------------|
| tcp_auto                    | TCP 自动重连                |
| save                        | 提交串口转换配置并重启服务           |
| reconn                      | 重启服务                    |
| default                     | 恢复出厂设置                  |
| reboot                      | 重启模块                    |
| ver                         | 模块版本                    |
| CLport                      | TCP/UDP CLIENT 本地端口     |
| RTS                         | 串口输出指示(485)             |
| XON_XOFF                    | XON/XOFF 流控使能           |
| net_wanip                   | wan ip 地址               |
| <pre>tcp_client_check</pre> | TCP CLIENT 远端状态侦测       |
| S2N_Stat                    | 串口功能状态                  |
| Get_MAC                     | 获取 MAC 地址               |
| wifi_ConState               | WiFi CLIENT 连接状态        |
| wifi_Scan                   | WiFi 扫描                 |
| suspend                     | 系统挂起                    |
| C2_uart                     | 串口 2 串口配置               |
| C2_mode                     | 串口 2 串口网络模式             |
| C2_remoteip                 | 串口 2 远端服务器域名或者 IP 地址    |
| C2_port                     | 串口 2 本地或远端端口号           |
| C2_CLport                   | 串口 2TCP/UDP CLIENT 本地端口 |
| C2_protocol                 | 串口 2 网络协议类型             |
| C2_timeout                  | 串口 2 网络超时时间             |
| C2_uartpacklen              | 串口2串口组帧长度               |
| C2_uartpacktimeout          | 串口2串口组帧时间               |
| C2_tcp_auto                 | 串口 2TCP 自动重连            |
| C2 tcp client check         | 串口 2TCP CLIENT 远端状态侦测   |

使用说明书

### 8.1.1. Netmode

| 功能 | 网络模式设置                            |
|----|-----------------------------------|
| 格式 | at+netmode= <netmode>\r</netmode> |
| 参数 | 0: 默认模式                           |
|    | 1: 以太网                            |
|    | 2: WiFi client                    |
|    | 3: WiFi AP                        |

### 8.1.2. wifi\_conf

| 功能 | 无线参数设置                                                                             |
|----|------------------------------------------------------------------------------------|
| 格式 | at+wifi_conf= <ssid>, <encrypt type="">, <password> \r</password></encrypt></ssid> |
| 参数 | ssid:网络ssid                                                                        |
|    | encrypt type:加密方式                                                                  |
|    | password: 密码                                                                       |

加密方式:

| 值            | 含义                |
|--------------|-------------------|
| none         | 开放式网络             |
| wep_open     | wep 加密, open 认证方式 |
| wep          | wep 加密,加密认证       |
| wpa_tkip     | wpa tkip          |
| wpa_aes      | wpa aes           |
| wpa2_tkip    | wpa2 tkip         |
| wpa2_aes     | wpa2 aes          |
| wpawpa2_tkip | wpa/wpa2 tkip     |
| wpawpa2_aes  | wpa/wpa2 aes      |
| auto         | 自动选择              |

### 8.1.3. Channel

| 功能 | Wifi无线信道选择                        |
|----|-----------------------------------|
| 格式 | at+Channel= <channel>\r</channel> |
| 参数 | Channel:0-14. (0-自动选择)            |

#### 使用说明书

### 8.1.4. dhcpc

| 功能 | Dhcp 客户端使能                  |
|----|-----------------------------|
| 格式 | at+dhcpc= <dhcpc>\r</dhcpc> |
| 参数 | 0: 静态 ip 地址                 |
|    | 1: 动态 ip 地址                 |

### 8.1.5. net\_ip

| 功能 | 网络 IP 设置。DHCP 客户端功能开启时此参数无效                                |
|----|------------------------------------------------------------|
| 格式 | at+Net_ip= <ip>, <mask>, <gateway>\r</gateway></mask></ip> |
| 参数 | Ip: ip 地址                                                  |
|    | Mask: 子网掩码                                                 |
|    | Gateway: 网关                                                |

### 8.1.6. net\_dns

| 功能 | 网络 DNS 设置。DHCP 客户端功能开启时此参数无效               |
|----|--------------------------------------------|
| 格式 | at+Net_dns= <dns1>, <dns2>\r</dns2></dns1> |
| 参数 | dns1: 主要 DNS 地址                            |
|    | dns2: 次要 DNS 地址                            |

### 8.1.7. dhcpd

| 功能 | DHCP 服务器使能。网络模式为非 AP 模式下此参数无效 |
|----|-------------------------------|
| 格式 | At+dhcpd= <dhpcd>\r</dhpcd>   |
| 参数 | 0:关闭                          |
|    | 1: 开启                         |

### 8.1.8. dhcpd\_ip

| 功能 | Dhcp 服务器 ip 设置                                                                          |
|----|-----------------------------------------------------------------------------------------|
| 格式 | At+Dhcpd_ip= <ip start="">, <ip end="">, <mask>, <gateway>\r</gateway></mask></ip></ip> |

#### 第 21 页 共 42 页

使用说明书

| 参数 | Ip start: ip 起始地址 |
|----|-------------------|
|    | Ip end: ip 截止地址   |
|    | Mask: 子网掩码        |
|    | Gateway: 网关       |

### 8.1.9. dhcpd\_dns

| 功能 | Dhcp 服务器 dns 设置                              |
|----|----------------------------------------------|
| 格式 | At+Dhcpd_dns= <dns1>, <dns2>\r</dns2></dns1> |
| 参数 | dns1: 主要 dns 地址                              |
|    | dns2: 次要 dns 地址                              |

### 8.1.10. dhcpd\_time

| 功能 | Dhcp 服务器 time 设置               |
|----|--------------------------------|
| 格式 | At+Dhcpd_time= <time>\r</time> |
| 参数 | time: 分配给设备的 dhcp 有效时间         |

### 8.1.11. net\_commit

| 功能 | 提交网络设置。所有与网络配置相关的参数在设置后需通过此参数提交保存生效。命令执行时间需要约 30s |
|----|---------------------------------------------------|
| 格式 | At+ Net_commit=< Net_commit >\r                   |
| 参数 | 0: 无效                                             |
|    | 1: 提交                                             |

### 8.1.12. out\_trans

| 功能 | 退出透传模式。退出透传模式的功能实际无法在串口端使用              |
|----|-----------------------------------------|
| 格式 | At+out_trans= <out_trans>\r</out_trans> |
| 参数 | 0: 进入透传模式                               |
|    | None: 无                                 |
|    | Tcp:Tcp 协议                              |
|    | Udp:Udp 协议                              |

#### 第 22 页 共 42 页

使用说明书

### 8.1.13. timeout

| 功能 | 网络超时时间                                                  |   |
|----|---------------------------------------------------------|---|
| 格式 | At+timeout= <timeout>\r</timeout>                       |   |
| 参数 | 网络超时时间。server 网络模式下,当在超时时间内没有任何数据传输,该<br>接将被断开。0 指定永不断开 | 连 |

#### 8.1.14. mode

| 功能 | 转换模式设置                   |
|----|--------------------------|
| 格式 | At+mode= <mode>\r</mode> |
| 参数 | None:无                   |
|    | Client:客户端               |
|    | Server:服务器               |

#### 8.1.15. uart

| 功能 | 串口配置设置                                                                    |
|----|---------------------------------------------------------------------------|
| 格式 | At+uart= <baud>, <data>, <parity>, <stop>\r</stop></parity></data></baud> |
| 参数 | Baud: 波特率                                                                 |
|    | Data: 数据位                                                                 |
|    | Parity: 校验位                                                               |
|    | Stop: 停止位长度                                                               |

### 8.1.16. uartpacklen

| 功能 | 串口组帧长度设置                                       |
|----|------------------------------------------------|
| 格式 | At+uartpacklen = <uartpacklen>\r</uartpacklen> |
| 参数 | uartpacklen: 串口组帧长度(单位: 字节)                    |

### 8.1.17. uartpacktimeout

| 功能 | 串口组帧时间设置                                |
|----|-----------------------------------------|
| 格式 | At+ uartpacktimeout=≺uartpacktimeout>\r |

#### 第 23 页 共 42 页

使用说明书

参数 uartpacktimeout: 串口组帧时间(单位: ms)

### 8.1.18. escape

| 功能 | 串口退出透传使能                        |
|----|---------------------------------|
| 格式 | At+ escape= <escape>\r</escape> |
| 参数 | escape: 0 - 关闭, 1 - 使能          |

#### 8.1.19. tcp\_auto

| 功能 | TCP 自动重连。本功能开启状态下,不论任何原因导致的连接断开,模块将不断尝试重新建立连接 |
|----|-----------------------------------------------|
| 格式 | At+ tcp_auto= <tcp_auto>\r</tcp_auto>         |
| 参数 | tcp_auto: 0 - 关闭, 1 - 使能                      |

### 8.1.20. Save

| 功能 | 提交串口转换配置并重启服务             |
|----|---------------------------|
| 格式 | At+ save= <save>\r</save> |
| 参数 | 0:无效                      |
|    | 1: 提交                     |

#### 8.1.21. Reconn

| 功能 | 重启串口转换服务                 |
|----|--------------------------|
| 格式 | At+ reconn =< reconn >\r |
| 参数 | 0:无效                     |
|    | 1: 重启串口转换服务              |

#### 8.1.22. Ver

| 功能 | 固件版本查询      |
|----|-------------|
| 格式 | At+ver=? \r |

使用说明书

参数

### 8.1.23. Clport

无

| 功能 | TCP/UDP CLIENT 本地端口            |
|----|--------------------------------|
| 格式 | At+CLport= <clport>\r</clport> |
| 参数 | Clport:本地端口号                   |

### 8.1.24. RTS (此功能暂未实现)

| 功能 | 串口输出指示。485 方案中通常需要单独引脚指示 485 收发器的接收或发送状 |
|----|-----------------------------------------|
|    | 念。本切能使能后,GP10_1 引脚作为输出脚指示串口的输出状态        |
| 格式 | $At+ RTS = \langle RTS \rangle r$       |
| 参数 | 0:关闭                                    |
|    | 1: 开启                                   |

### 8.1.25. XON\_XOFF

| 功能 | XON/XOFF 流控使能               |
|----|-----------------------------|
| 格式 | At+ XON_XOFF=< XON_XOFF >\r |
| 参数 | 0: 关闭<br>1: 开启              |

### 8.1.26. net\_wanip

| 功能 | wan ip 地址           |
|----|---------------------|
| 格式 | At+ net_wanip =? \r |
| 参数 | 无                   |

### 8.1.27. tcp\_client\_check

| 功能 | TCP CLIENT 远端状态侦测                            |
|----|----------------------------------------------|
| 格式 | At+ tcp_client_check =< tcp_client_check >\r |

参数 0: 关闭 1: 开启

使用说明书

### 8.1.28. S2N\_Stat

| 功能 | 串口功能状态             |
|----|--------------------|
| 格式 | At+ S2N_Stat =? \r |
| 参数 | 无                  |

#### 8.1.29. Get\_MAC

| 功能 | 获取 MAC 地址         |
|----|-------------------|
| 格式 | At+ Get_MAC =? \r |
| 参数 | 无                 |

### 8.1.30. wifi\_ConState

| 功能 | WiFi CLIENT 连接状态        |
|----|-------------------------|
| 格式 | At+ wifi_ConState =? \r |
| 参数 | 无                       |

### 8.1.31. wifi\_Scan

| 功能 | WiFi 扫描             |
|----|---------------------|
| 格式 | At+ wifi_Scan =? \r |
| 参数 | 无                   |

### 8.1.32. suspend

| 功能 | 系统挂起                       |
|----|----------------------------|
| 格式 | At+ suspend =< suspend >\r |
| 参数 | 0:唤醒<br>1:挂起               |

### 8.1.33. C2\_remoteip

| 功能 | 串口 2 远端 ip 或域名设置                               |
|----|------------------------------------------------|
| 格式 | At+ $C2_remoteip = \langle remoteip \rangle r$ |
| 参数 | 远端服务器域名或者 ip 地址                                |

### 8.1.34. C2\_remoteport

| 功能 | 串口 2 远端端口设置                                    |  |  |
|----|------------------------------------------------|--|--|
| 格式 | At+ C2_remoteport= <remoteport>\r</remoteport> |  |  |
| 参数 | Remoteport: 远端端口                               |  |  |

### 8.1.35. C2\_remotepro

| 功能 | 串口 2 协议类型设置                                 |  |
|----|---------------------------------------------|--|
| 格式 | At+ C2_remotepro= <remotepro>\r</remotepro> |  |
| 参数 | None:无                                      |  |
|    | Tcp:Tcp 协议                                  |  |
|    | Udp:Udp 协议                                  |  |

### 8.1.36. C2\_timeout

| 功能 | 串口 2 网络超时时间                                          |  |  |  |
|----|------------------------------------------------------|--|--|--|
| 格式 | $At+C2_timeout=\langle timeout \rangle r$            |  |  |  |
| 参数 | 网络超时时间。server 网络模式下,当在超时时间内没有任何数据传输,该连接将被断开。0 指定永不断开 |  |  |  |

### 8.1.37. C2\_mode

| 功能 | 串口 2 转换模式设置                 |
|----|-----------------------------|
| 格式 | At+C2_mode= <mode>\r</mode> |
| 参数 | None:无<br>Client:客户端        |

使用说明书

Server:服务器

#### 8.1.38. C2\_uart

| 功能 | 串口2串口配置设置                                                                    |
|----|------------------------------------------------------------------------------|
| 格式 | At+C2_uart= <baud>, <data>, <parity>, <stop>\r</stop></parity></data></baud> |
| 参数 | Baud: 波特率<br>Data: 数据位<br>Parity: 校验位<br>Stop: 停止位长度                         |

### 8.1.39. C2\_uartpacklen

| 功能 | 串口2串口组帧长度设置                                       |  |  |
|----|---------------------------------------------------|--|--|
| 格式 | At+ C2_uartpacklen= <uartpacklen>\r</uartpacklen> |  |  |
| 参数 | uartpacklen: 串口组帧长度(单位: 字节)                       |  |  |

#### 8.1.40. C2\_uartpacktimeout

| 功能 | 串口2串口组帧时间设置                                                   |  |  |
|----|---------------------------------------------------------------|--|--|
| 格式 | At+ C2_uartpacktimeout= <uartpacktimeout>\r</uartpacktimeout> |  |  |
| 参数 | uartpacktimeout: 串口组帧时间(单位: ms)                               |  |  |

### 8.1.41. C2\_tcp\_auto

| 功能 | 串口 2TCP 自动重连。本功能开启状态下,不论任何原因导致的连接断开,模 块将不断尝试重新建立连接 |
|----|----------------------------------------------------|
| 格式 | At+ C2_tcp_auto= <tcp_auto>\r</tcp_auto>           |
| 参数 | tcp_auto: 0 - 关闭, 1 - 使能                           |

### 8.1.42. C2\_tcp\_client\_check

| 功能 | 串口 2TCP | CLIENT | 远端状态侦测 |
|----|---------|--------|--------|
|----|---------|--------|--------|

#### 第 28 页 共 42 页

使用说明书

| 格式 | At+ C2_tcp_client_check =< tcp_client_check >\r |
|----|-------------------------------------------------|
| 参数 | 0:关闭                                            |
|    | 1: 开启                                           |

### 9. AT 指令控制代码例程

### 9.1. 查询配置信息

```
代码:
char *query="\\
at+netmode=?\r\n\
at+wifi_conf=?\r\n\
at+dhcpd=?\r\n\
at+dhcpd ip=?\r\n\
at+dhcpd_dns=?\r\n\
at+dhcpd_time=?\r\n
at+dhcpc=?\r\n\
at+net ip=?\n\
at+net_dns=?\r\n\
at+net_wanip=?\r\n\\
at+remoteip=?\r\n\
at+remoteport=?\r\n\
at+remotepro=?\r\n\
at+timeout=?\r\n\
at+mode=?\r\n\
at+uart=?\r\n
at+uartpacklen=?\r\n\
at+uartpacktimeout=?\r\n\
at+ver=?\r\n\
″:
Com_send(query);
运行返回:
at+netmode=? 0
at+wifi_conf=? Hi-Link,wpa2_aes,12345678 at+dhcpd=? 0
at+dhcpd_ip=? 192.168.14.1,192.168.15.254,255.255.254.0,192.168.15.254
at+dhcpd_dns=? 192.168.15.254,0.0.0.0
at+dhcpd_time=? 86400
at+dhcpc=? 1
at+net_ip=? 192.168.15.254,255.255.254.0,192.168.11.1
```

at+net\_dns=? 192.168.11.1,0.0.0.0

at+remotepro=? tcp at+timeout=? 0

at+remoteport=? 8080

at+net\_wanip=? ,, at+remoteip=? 192.168.11.245

at+mode=? server at+uart=? 115200,8,n,1 at+uartpacklen=? 64 at+uartpacktimeout=? 10 at+ver=? V1.39(Dec 6 2012)

### 9.2. 串口转以太网(动态ip地址)

```
代码:
char \astcommands eth="\\
at+netmode=1\r\n\
at+dhcpc=1\r\n\
at+remoteip=192.168.11.245\r\n\
at+remoteport=8080\r\n
at+remotepro=tcp\r\n\
at+timeout=0\r\n\
at+mode=server\r\n\
at+uart=115200, 8, n, 1\r\n\
at+uartpacklen=64\r\n\
at+uartpacktimeout=10\r\n\
at+net commit=1\r\n
at+reconn=1\r\n\
″:
Com send(commands eth);
运行返回:
at+netmode=1 ok at+dhcpc=1
at+remoteip=192.168.11.245 ok
at+remoteport=8080 ok
at+remotepro=tcp at+timeout=0 ok
at+mode=server at+uart=115200,8,n,1
ok at+uartpacklen=64 ok
at+uartpacktimeout=10 ok
at+net_commit=1
```

### 9.3. 串口转以太网(静态ip地址)

```
代码:
char *commands_eth_static="\\
at+netmode=1\r\n\
at+dhcpc=0\r\n\
at+net_ip=192.168.11.254,255.255.255.0,192.168.11.1\r\n\
at+net_dns=192.168.11.1,8.8.8.8\r\n\
at+remoteip=192.168.11.245\r\n
at+remoteport=8080\r\n
at+remoteport=8080\r\n
at+remotepo=tcp\r\n
at+timeout=0\r\n
```

使用说明书

#### 第 30 页 共 42 页

使用说明书

at+uart=115200,8,n,1\r\n\
at+uartpacklen=64\r\n\
at+uartpacktimeout=10\r\n\
at+net\_commit=1\r\n\
at+reconn=1\r\n\";

Com\_send(commands\_eth\_static); 运行返回: at+netmode=1 ok at+dhcpc=0 at+net\_ip=192.168.11.254,255.255.255.0,192.168.11.1 ok at+net\_dns=192.168.11.1,8.8.8 ok at+remoteip=192.168.11.245 ok

at+remoteport=8080 ok at+remotepro=tcp at+timeout=0 ok at+mode=server at+uart=115200,8,n,1 ok at+uartpacklen=64 ok at+uartpacktimeout=10 ok at+net\_commit=1

### 9.4. 串口转wifi client(动态ip地址)

#### 代码:

```
char *commands_wifi_client_static="\\
at+netmode=2\r\n\
at+wifi conf=HI-LINK, wpa2 aes, 12345678\r\n\
at+dhcpc=0\r\n\
at+net ip=192.168.11.254,255.255.255.0,192.168.11.1\r\n\
at+net dns=192.168.11.1,8.8.8\r\n\\
at+remoteip=192.168.11.245\r\n\
at+remoteport=8080\r\n
at+remotepro=tcp\r\n\
at+timeout=0\r\n\
at+mode=server\r\n\
at+uart=115200, 8, n, 1\r\n\
at+uartpacklen=64\r\n
at+uartpacktimeout=10\r\n\
at+net commit=1\r\n
at+reconn=1\r\n\";
Com send(commands wifi client static);
运行返回:
at+netmode=2 ok
at+wifi_conf=HI-LINK,wpa2_aes,12345678 ok
at+dhcpc=1
at+remoteip=192.168.11.245 ok
at+remoteport=8080 ok
at+remotepro=tcp
```

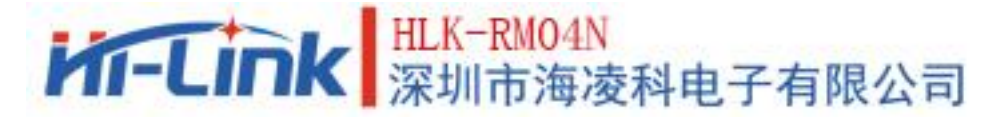

at+timeout=0 ok at+mode=server at+uart=115200,8,n,1 ok at+uartpacklen=64 ok at+uartpacktimeout=10 ok at+net\_commit=1

### 9.5. 串口转wifi client(静态ip地址)

```
代码:
char *commands_wifi_ap="\
at+netmode=3\r\n\
at+wifi conf=Hi-Link ,wpa2 aes,00000000\r\n\
at+dhcpd=1\r\n
at+dhcpd ip=192.168.16.100, 192.168.16.200, 255.255.255.0, 192.168.16.254\r\n
at+dhcpd dns=192.168.16.254, 8.8.8\r\n\
at+dhcpd time=86400\r\n
at+net_ip=192.168.16.254,255.255.255.0,192.168.16.254\r\n\
at+net dns=192.168.16.254,8.8.8\r\n\
at+remoteip=192.168.11.245\r\n\
at+remoteport=8080\r\n
at+remotepro=tcp\r\n\
at+timeout=0\r\n\
at+mode=server\r\n\
at+uart=115200, 8, n, 1\r\n\
at+uartpacklen=64r\n
at+uartpacktimeout=10\r\n\
at+net commit=1\r\n
at+reconn=1r\n":
Com_send(commands_wifi_ap);
运行返回:
at+netmode=2 ok
at+wifi_conf=HI-LINK,wpa2_aes,12345678 ok
at+dhcpc=0
at+net_ip=192.168.11.254,255.255.255.0,192.168.11.1 ok
at+net_dns=192.168.11.1,8.8.8.8 ok
at+remoteip=192.168.11.245 ok
at+remoteport=8080 ok
at+remotepro=tcp
at+timeout=0 ok at+mode=server
at+uart=115200,8,n,1 ok
at+uartpacklen=64 ok
at+uartpacktimeout=10 ok
at+net_commit=1
```

### 9.6. 串口转wifi AP

```
代码:
char *commands wifi ap="
at+netmode=3\r\n\
at+wifi conf=Hi-Link ,wpa2 aes,00000000\r\n\
at+dhcpd=1\r\n
at+dhcpd ip=192.168.16.100, 192.168.16.200, 255.255.255.0, 192.168.16.254\r\n
at+dhcpd dns=192.168.16.254, 8.8.8\r\n\
at+dhcpd time=86400\r\n
at+net_ip=192.168.16.254,255.255.255.0,192.168.16.254\r\n\
at+net dns=192.168.16.254,8.8.8\r\n\
at+remoteip=192.168.11.245\r\n\
at+remoteport=8080\r\n
at+remotepro=tcp\r\n\
at+timeout=0\r\n\
at+mode=server\r\n\
at+uart=115200, 8, n, 1\r\n\
at+uartpacklen=64\r\n
at+uartpacktimeout=10\r\n\
at+net commit=1\r\n
at+reconn=1\r\n\";
Com_send(commands_wifi_ap);
运行返回:
at+netmode=3 ok
at+wifi_conf=Hi-Link_,wpa2_aes,000000000 ok at+dhcpd=1ok
at+dhcpd_ip=192.168.16.100,192.168.16.200,255.255.255.0,192.168.16.254 ok
at+dhcpd_dns=192.168.16.254,8.8.8.8 ok
at+dhcpd_time=86400 ok
at+net_ip=192.168.16.254,255.255.255.0,192.168.16.254 ok
at+net_dns=192.168.16.254,8.8.8.8 ok
at+remoteip=192.168.11.245 ok
at+remoteport=8080 ok
at+remotepro=tcp
at+timeout=0 ok
at+mode=server
at+uart=115200,8,n,1, ok
at+uartpacklen=64
ok at+uartpacktimeout=10 ok
at+net_commit=1
```

使用说明书

### 9.7. 恢复出厂设置

代码: char \*commands\_device\_default="\\ at+default=1\r\n\ at+reboot=1\r\n\"; Com\_send(commands\_device\_default); 运行返回: at+default=1

30s 后,模块正常启动,所有配置参数为出厂配置。

### 10. 串口配置工具

HLK-RMO4N\_CONFIG 是通过串口配置模块的工具。工具界面如下:

| A HLK-RM28D_CONFIG_V1.0 By ShenZhen Hi-Link Electronic                                                                                                    | Technology co.,Ltd                                                                                                    | X                                                         |
|----------------------------------------------------------------------------------------------------|----------------------------------------------------------------------------------------------------|-----------------------------------------------------------|
| 13 待发送命令<br>at+nct_ip=0.0.0.0,0.0.0,0.0.0,0.0.0<br>at+net_ip=0.0.0.0.0.0.0.0                                                                                                    | COM11        工作模式选择     田口转WIFI                                                                                                    |                                                           |
| at +remotepro=tcp<br>at+mode=server<br>at+remoteip=192.168.11.245<br>at+remoteport=8080<br>at+CLport=<br>at+timeout=0<br>at+uart=115200,8,n,1<br>at+met_commit=1<br>at+reconn=1 | 3 (Smart C (* 元线网卡模式 (* 元线和P模式(2.4G))<br>5 网络协议选择 4-2.4G无线参数<br>○ TCP服务器<br>○ TCP服务器<br>○ UDP服务器<br>○ UDP服务器<br>○ UDP服务器<br>○ UDP服务器<br>○ UDP服务器<br>○ UDP客户端<br>示端IP | 5.8G无线参数 15<br>网络名称 / · · · · · · · · · · · · · · · · · · |
| 命令执行与回复<br>14                                                                                                    | 192.168.11.245       端口     串口参数       8080     波特率       本地端口     校验位 NONE                                                                                          |                                                           |
|                                                                                                    | ✓ 启用DHCP<br>网络参数                                                                                                    |                                                           |
|                                                                                                    | 7 本地IP 0 . 0 . 0 . 0<br>子网摘码 0 . 0 . 0 . 0                                                                                                    |                                                           |
| 用户参数保存区<br>12 User0 S User1 S                                                                                                    | 网关 0 . 0 . 0 . 0<br>DNS 0 . 0 . 0 . 0                                                                                                    |                                                           |
| User2 S User3 S                                                                                                    | 提交配置         查询配置         透传模式         恢复出厂           8         9         10         11                                                                              |                                                           |

#### 图 21. 串口配置工具界面

界面说明:

- 1. 配置串口选择
- 2. 搜索模块按钮
- 3. 工作模式选择钮
- 4. 2.4g wifi无线配置参数
- 5. 网络协议选择
- 6. 串口配置参数
- 7. 网络 ip 地址配置
- 8. 提交配置按钮
- 9. 查询配置按钮
- 10. 进入透传模式按钮
- 11. 恢复出厂设置按钮
- 12. 用户参数保存区
- 13. 待发送的 AT 指令区
- 14. AT 指令执行返回信息区

### 10.1. 搜索模块

在搜索模块之前,需要先让模块进入at指令模式,通过"配置串口选择"选择 pc 端串口 号,点击"搜索模块"按钮,工具将用指定的串口搜寻 HLK-RM04N 模块,已经连接上并在 AT 指令模式下的模块会被搜索到。搜索到的模块信息将会在 AT 指令执行返回信息区显示。如下所示:

| >:at                             |  |
|----------------------------------|--|
| (:Found Device at COM11(115200)! |  |
|                                  |  |

#### 图 22. 串口配置工具搜索模块

此时 pc 与模块已经能建立正常的 AT 指令通信。所有 AT 命令交互的过程都需要在正常的 AT 指令通信基础上进行。

### 10.2. 设置各选项参数

使用说明书

使用说明书

通过配置项 3、4、5、6、7 配置为需要的功能。配置修改过程中,在待发送的 AT 指令区 会立即生成相应的 AT 指令。生成的 AT 指令并没有立即传给模块。如下所示:

| A HLK-RM28D_CONFIG_V1.0 By ShenZhen Hi-Link Electi                                                                                                    | onicTechnology co.,Ltd                                                                                                    | ×                                               |
|----------------------------------------------------------------------------------------------------|----------------------------------------------------------------------------------------------------|-------------------------------------------------|
| 待发送命令                                                                                                    | COM11 		 搜索模块                                                                                                    |                                                 |
| at+ancpc=U<br>at+net_jp=192.168.11.254,255.255.255.0,192.168.11.1<br>at+net_dns=192.168.11.1,0.0.0<br>at+remotepro=tcp<br>at+remotepro=tcp<br>at+remotepro=192.168.11.245<br>at+remoteprot=8080<br>at+CLport=8080<br>at+CLport=8080<br>at+unet=0<br>at+uart=115200,8,n,1<br>at+net_commit=1<br>at+reconn=1 | <ul> <li>▲ 工作模式选择 串口转WIFI</li> <li>◆ Smart C</li> <li>◆ 无线网卡模式 ○ 无线AP模式(2.4G)</li> <li>● 网络协议选择</li> <li>○ TCP服务器</li> <li>● TCP客户端</li> <li>○ UDP服务器</li> <li>○ UDP客户端</li> <li>· 远端P</li> <li>[192.168.11.245</li> <li>端口</li> </ul> | 5.8G无线参数       网络名称       加密方式       文       密钥 |
|                                                                                                    | 8080     波特率 115200 ▼ 数据位 8 ▼       本地端口        8080     校验位 NONE ▼ 停止位 1 ▼       6用DHCP     网络参数                                                                                                    |                                                 |
|                                                                                                    | →1011 192 100 11 1 234<br>子网掩码 255 255 255 0                                                                                                    |                                                 |
| 「用户参数保存区<br>User0   S   User1   S                                                                                                    | 网关 192 . 168 . 11 . 1<br>DNS 192 . 168 . 11 . 1                                                                                                    |                                                 |
| User2 S User3 S                                                                                                    | 提交配置 查询配置 透传模式 恢复出厂                                                                                                    |                                                 |
|                                                                                                    |                                                                                                    |                                                 |

图 23. 串口配置工具生成指令

### 10.3. 提交配置

点击提交配置按钮,工具会立即将待发送的 AT 指令区的指令发送给模块。命令的执行结果会显示在 AT 指令执行返回信息区。

| at+dhcpc=0                                             | - |
|--------------------------------------------------------|---|
| at+net_ip=192.168.11.254,255.255.255.0,192.168.11.1 ok |   |
| at+net_dns=192.168.11.1,0.0.0.0 ok                     |   |
| at+remotepro=tcp                                       |   |
| at+mode=client                                         |   |
| at+remoteip=192.168.11.245 ok                          |   |
| at+remoteport=8080 ok                                  |   |
| at+timeout=0 ok                                        |   |
| at+uart=115200,8,n,1 ok                                |   |
| at +uartpacklen=64 ok                                  |   |
| at+uartpacktimeout=10 ok                               |   |
| at+net_commit=1                                        |   |
| 2                                                      |   |
| 4                                                      | + |

图 24. 串口配置工具指令执行

### 10.4. 用户数据保存

用户参数保存区提供保存参数的功能。通过此功能可以保存最多 4 组参数,分别为user0、 user1、user2、user3。点击旁边的"S"按钮,会弹出确认框,如下所示:

| Save              | X             |
|-------------------|---------------|
| Save current cont | fig to user0? |
| 是创                | 否则            |

图 25. 串口配置工具保存弹出框

点击"是"按钮后,待发送的 AT 指令区的指令会保存为 user0 参数组。之后任何状态下 点击"user0",都会立即调出 user0 参数组,并覆盖至待发送的 AT 指令区。

保存的用户参数在工具目录下以文本文件保存,文件名分别为 user0、user1、user2、 user3。

### 10.5. 查询配置

点击查询配置按钮,工具会立即向模块发送一系列 AT 指令查询模块当前的配置,AT 指令执行的结果立即在 AT 指令执行返回信息区显示,各个配置项也会随着返回信息相应变化。

### 10.6. 进入透传模式

假设模块已经在 AT 指令下,可以通过点击透传模式按钮立即进入透传模式。

### 10.7. 恢复出厂设置

点击出厂设置按钮后,工具会弹出确认框,如下所示:

|         | ×               |
|---------|-----------------|
| etting? |                 |
| 否₪      |                 |
|         | etting?<br>否(N) |

#### 图 26. 串口配置工具恢复出厂设置弹出框

点击"是"按钮后,工具会立即发送 AT 指令,约 30s 后模块即进入到出厂设置的状态。

### 11. 设备搜索工具

HLK-RM04 Discover 是网络端搜索 HLK-RM04N 模块的工具。界面如下:

| IP                             | MAC                                    | INFO                                                                                                    | Discover                                                                                                    |
|--------------------------------|----------------------------------------|----------------------------------------------------------------------------------------------------|----------------------------------------------------------------------------------------------------|
| 10.10.10.254<br>192.168.16.111 | 8C:88:2B:00:01:5A<br>28:F3:66:B9:DC:F2 | SerialWiFi(V1.02(Oct 14 2016))<br>HLK-RM08K V1.43(Aug 25 2016)(M                                                   |                                                                                                    |
|                                |                                        |                                                                                                    |                                                                                                    |
|                                |                                        |                                                                                                    |                                                                                                    |
|                                |                                        |                                                                                                    |                                                                                                    |
|                                |                                        |                                                                                                    |                                                                                                    |
|                                |                                        |                                                                                                    |                                                                                                    |
|                                | IP<br>10.10.10.254<br>192.168.16.111   | IP         MAC           10.10.10.254         8C:88:2B:00:01:5A           192.168.16.111         28:F3:66:B9:DC:F2 | IP         MAC         INFO           10.10.10.254         8C:88:2B:00:01:5A         SerialWiFi(V1.02(Oct 14 2016))           192.168.16.111         28:F3:66:B9:DC:F2         HLK-RM08K V1.43(Aug 25 2016)(M |

#### 图 27. 设备搜索工具界面

点击"Discover"按钮,工具将立即搜索 pc 所连接的局域网中所有 HLK-RMO4N 模块。搜 索到的模块立即显示在信息框中。模块信息包含 ip 地址、mac 地址及版本信息。

### 12. 恢复出厂设置

支持以下几种方式恢复出厂设置。

1. 通过 web 页面。

- 2 通过串口 AT 指令。
- 3 通过保持 WDT/RST 脚低电平的时间大于 Trst。

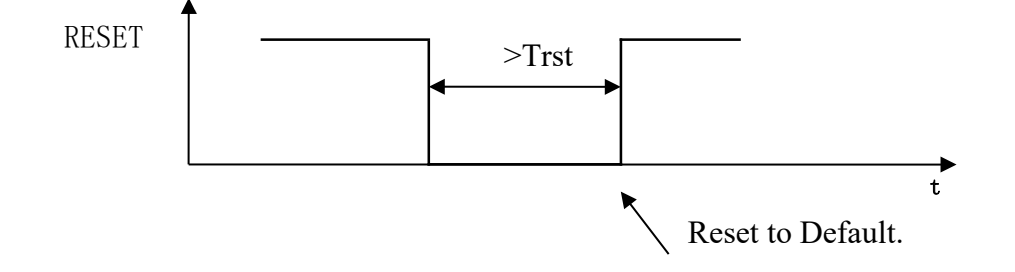

#### 第 38 页 共 42 页

图 28. RESET 恢复出厂设置

使用说明书

注: Trst=6s

出厂默认设置参数值见以下列表:

| netmode               | 0                                                                       |
|-----------------------|-------------------------------------------------------------------------|
| wifi_conf             | Hi-Link_, wpa2_aes, 12345678                                            |
| Channel               | 1                                                                       |
| dhcpc                 | 1                                                                       |
| net_ip                | 192. 168. 11. 254, 255. 255. 255. 0, 192. 168. 11. 1                    |
| net_dns               | 192. 168. 11. 1, 8. 8. 8. 8                                             |
| dhcpd                 | 1                                                                       |
| dhcpd_ip              | 192. 168. 16. 100, 192. 168. 16. 200, 255. 255. 255. 0, 192. 168. 16. 1 |
| dhcpd_dns             | 192. 168. 16. 1, 8. 8. 8. 8                                             |
| dhcpd_time            | 86400                                                                   |
| remoteip              | 192. 168. 11. 245                                                       |
| remoteport            | 8080                                                                    |
| remotepro             | tcp                                                                     |
| timeout               | 0                                                                       |
| mode                  | server                                                                  |
| uart                  | 115200, 8, n, 1                                                         |
| uartpacklen           | 64                                                                      |
| uartpacktimeout       | 10                                                                      |
| escape                | 0                                                                       |
| escape2               | 1                                                                       |
| tcp_auto              | 1                                                                       |
| IP address            | 192. 168. 16. 254                                                       |
| Wifi password         | 12345678                                                                |
| Web username/password | admin/admin                                                             |
| Tes                   | 100ms                                                                   |
| Trst                  | 6s                                                                      |
| Tescape2              | 2000ms                                                                  |
| C2_uart               | 57600, 8, n, 1                                                          |
| C2_mode               | 0                                                                       |
| C2_remoteip           | 192. 168. 1. 245                                                        |
| C2_port               | 8081                                                                    |

使用说明书

| C2_CLport           | 0  |
|---------------------|----|
| C2_protocol         | 1  |
| C2_timeout          | 0  |
| C2_uartpacklen      | 64 |
| C2_uartpacktimeout  | 10 |
| C2_tcp_auto         | 1  |
| C2_tcp_client_check | 1  |

### 13. 固件升级

- 1.恢复出厂设置。
- pc用以太网方式连接模块, ip为:192.168.16.123/255.255.255.0. 浏览器访问 192.168.16.254。用户名/密码: admin/admin。
- 3. 打开如下页面。选择相应固件,点击 apply 开始升级。等待约 1.5 分钟。升级过程中 不能断电,否则可能引起模块损坏。

| Hi-Liı                                                                                                    | nk <sup>™</sup>                                                                                                    | WIRELESS-N ROUTER IEEE 802.11N                                                                                                    |
|----------------------------------------------------------------------------------------------------|----------------------------------------------------------------------------------------------------|----------------------------------------------------------------------------------------------------|
| open Close<br>HLK-RM08A<br>Operation Mode<br>Internet Settings<br>Wireless Settings<br>NAT<br>Administration<br>Management<br>Upload Firmware<br>Settings Management<br>Status<br>Status<br>Statistics | Upgrade Firm<br>Upgrade the MediaTe<br>upload & upgrade flas<br>system.<br>Update Firmware<br>Location:<br>Apply<br>Update Bootloader<br>Location:<br>Apply | ware<br>k SoC firmware to obtain new functionality. It takes about 1 minute to<br>sh and be patient please. Caution! A corrupted image will hang up the<br>浏览 未选择文件。<br>浏览 未选择文件。 |

图 29. 固件升级

### 14. 回流焊温度曲线

模块二次过炉时,请严格按照此温度曲线执行。回流焊温度偏差太大会造成模块损坏!

| 温度设置(摄氏度)       |     |     |     |     |     |     |     |     |  |
|-----------------|-----|-----|-----|-----|-----|-----|-----|-----|--|
| 温区              | 1   | 2   | 3   | 4   | 5   | 6   | 7   | 8   |  |
| 上温区             | 125 | 135 | 155 | 185 | 195 | 225 | 240 | 230 |  |
| 下温区             | 125 | 135 | 155 | 185 | 195 | 225 | 240 | 230 |  |
| 传送带速度: 70.0公分/分 |     |     |     |     |     |     |     |     |  |

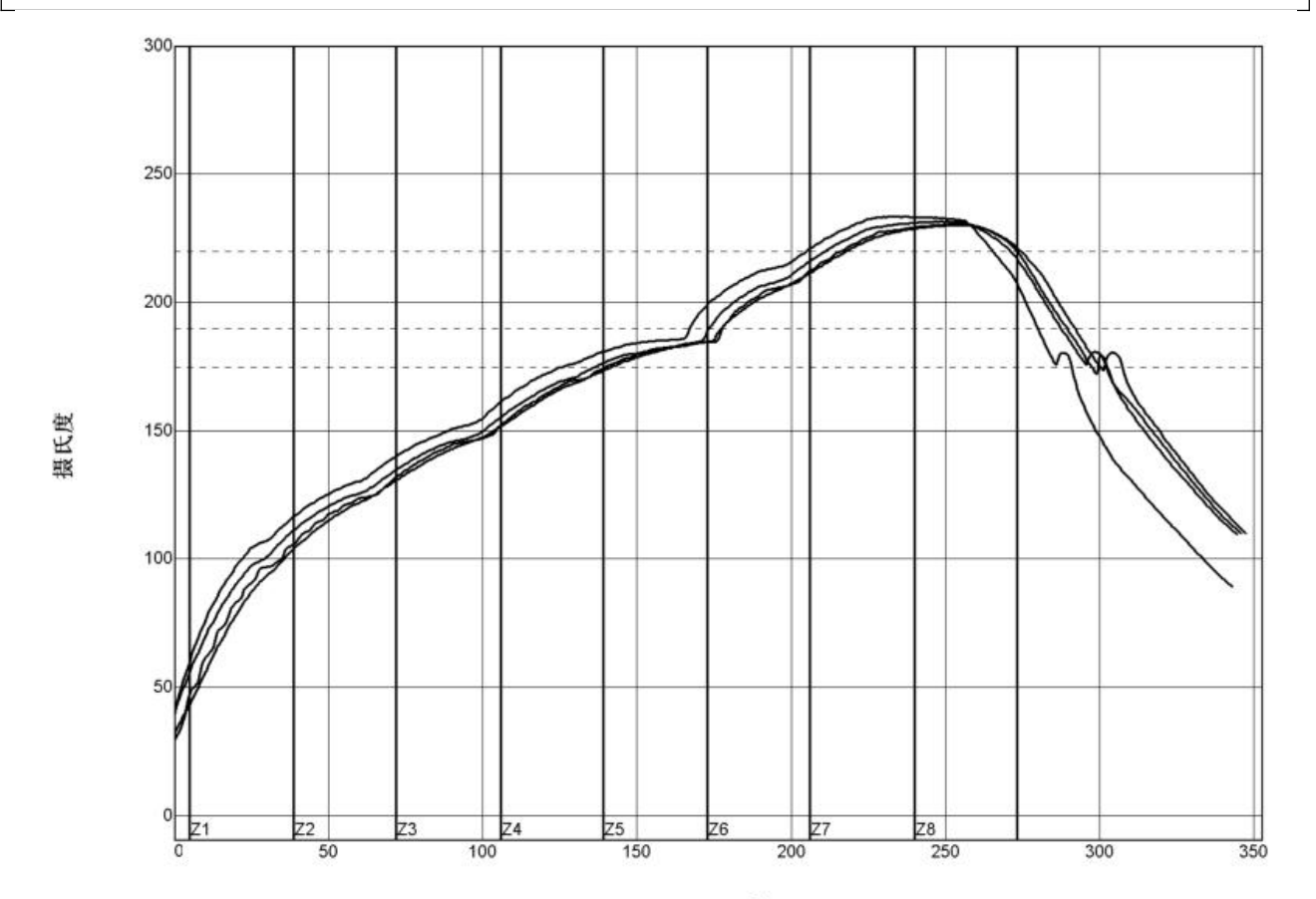

秒

| PWI= 94%    | 恒温时间175至190C |      | 回流时间 /220C |      | 最高温度   |      |
|-------------|--------------|------|------------|------|--------|------|
| <tc2></tc2> | 35.53        | -82% | 55.58      | -72% | 230.28 | -94% |
| <tc3></tc3> | 37.66        | -74% | 58.66      | -57% | 230.56 | -89% |
| <tc4></tc4> | 41.52        | -62% | 60.63      | -47% | 233.62 | -28% |
| <tc5></tc5> | 37.07        | -76% | 60.44      | -48% | 231.67 | -67% |
| 温差          | 5,99         |      | 5.05       |      | 3.34   |      |

制程界限:

| 锡音:                    | System Default for Reflow |            |            |      |  |
|------------------------|---------------------------|------------|------------|------|--|
| 统计数名称<br>恒温时间175-190摄氏 | 度                         | 最低界限<br>30 | 最高界限<br>90 | 単位   |  |
| 回流以上时间-220摄            | 氏度                        | 50         | 90         | 10 B |  |
| 最高温度                   |                           | 230        | 240        | 度摄氏度 |  |

使用说明书

## 附录 A 文档修订记录

| 版本号  | 修订范围       | 日期        |
|------|------------|-----------|
| 1.00 | Origin     | 2019-4-15 |
| 1.01 | 修改恢复出厂设置引脚 | 2019-7-11 |
| 1.02 | 修改部分图示错误   |           |
| 1.03 | 增加电气参数     | 2020-2-10 |